# 2024 Shopify 教學手冊

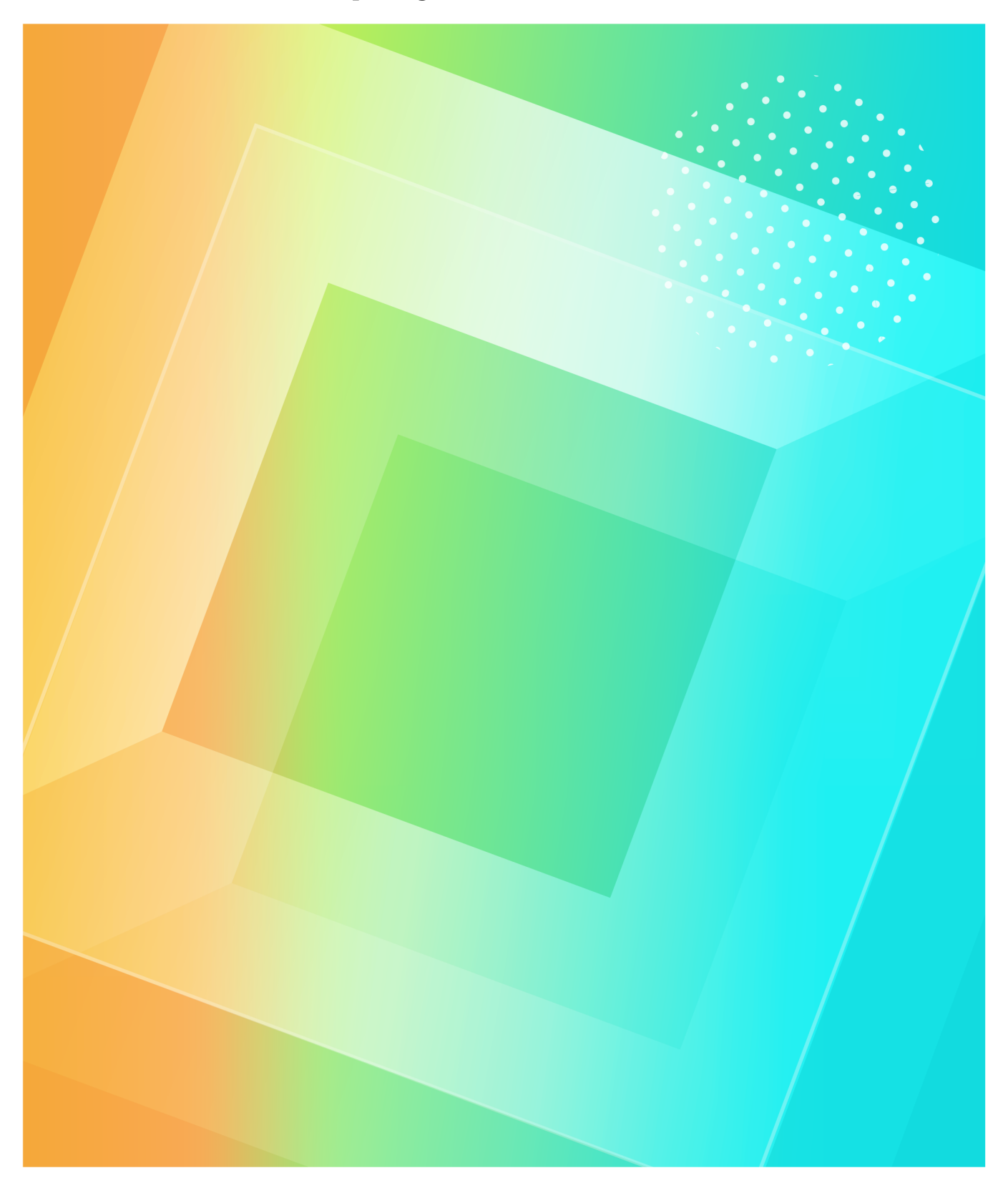

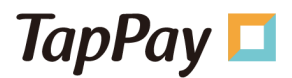

# 文件修訂紀錄:

| 日期           | /ớr 3/r / kếi hn =22 ≑11                      | ᄠᆂᇡ    | 編輯     |  |
|--------------|-----------------------------------------------|--------|--------|--|
| (YYYY.MM.DD) | 修改/墙/4月前                                      | 加以4555 | 人員     |  |
| 2021.04.07   | 初版                                            | v1.0.0 | Phoebe |  |
| 2021.08.24   | 可自行編輯商家名稱                                     | v1.0.1 | Phoebe |  |
|              | 增加 4-4 啟用深色模式結帳頁面                             |        |        |  |
| 2021.12.07   | 增加 4-5 啟用英文結帳頁面                               | v1.1.0 | Kyle   |  |
|              | 增加 4-6 設定台幣分期付款                               |        |        |  |
|              | 更新 MGID 設定步驟                                  |        |        |  |
| 2022.03.01   | 更新商戶如何於 Shopify 後台進行 Payment APP 設定 (一般信用卡線上交 | v1.2.0 | Bruce  |  |
|              | 易/LINE Pay/JKO Pay)                           |        |        |  |
| 2022 12 10   | 支援日幣交易                                        | v1 2 0 | Clara  |  |
| 2023.12.19   | 支援語言模式下拉選單切換(中文、英文及日文)                        | V1.5.0 | Ciara  |  |
| 2024.03.12   | TapPay Payment APP 支援 Apple Pay 交易            | v1.3.1 | Clara  |  |
| 2024.07.02   | 補充「Shopify 商家設定」的小數點交易說明                      |        | Clara  |  |
| 2024.07.03   | 補充 7-1. 一般信用卡線上交易安裝的卡種設定                      | V1.3.2 | Ciara  |  |

# 目錄

| 1. | 前言                              |    |
|----|---------------------------------|----|
| 2. | BEFORE YOU START                | 4  |
| 3. | 注意事項                            | 5  |
| 4. | SHOPIFY 商家設定                    | 6  |
|    | 4-1. 新增 Shopify 商店              | 6  |
|    | 4-2. 刪除 Shopify 商店              | 8  |
|    | 4-3. 啟用深色模式結帳頁面                 | 9  |
|    | 4-4. 語言設定                       | 10 |
|    | 4-5. 設定台幣分期付款                   | 12 |
| 5. | 如何於正式環境建立收單帳號                   | 16 |
| 6. | 如何設定 MGID                       | 17 |
| 7. | 如何於 SHOPIFY 後台進行 PAYMENT APP 設定 | 21 |
|    | 7-1. 一般信用卡線上交易安裝連結              |    |
|    | 7-2. LINE Pay 交易安裝連結            |    |
|    | 7-3. JKO Pay 交易安裝連結             |    |
| 8. | 問題集                             |    |
|    | 8-1. 未完成訂單查詢                    |    |
|    | 8-2. 請退款失敗查詢                    |    |
|    | 8-3. 已完成訂單查詢                    |    |
|    | 8-4. 訂單對帳                       | 38 |

# 1. 前言

歡迎使用 TapPay !

此文件會引導您一步步完成 TapPay Portal 及 Shopify 後台設定 · 並網羅常見的問題集 · 以便您排除問題。

若您在操作過程中有任何問題或建議·煩請不吝來信告知 support@cherri.tech 預祝您有愜意的使用旅程!

# 2. Before you Start

若您要使用 Shopify, 請根據指示完成以下步驟

- 【TapPay 帳號申請】請點選下列連結完成申請 <u>https://portal.tappaysdk.com/register</u>
- 【TapPay 帳號開通】請點選以下連結完成帳號開通步驟,並勾選『該帳號為 Shopify 商戶』 https://portal.tappaysdk.com/activate
- 3. 完成所有設定(收單帳號申請/Shopify 商家設定/MGID 測試及正式環境設定) · 並執行一筆 或數筆 Shopify 的測試交易
- 4. 按下『同意並正式開通』, 一旦審核通過即開始收費

# 3. 注意事項

- 關於 TapPay 的 Shopify 套件
- 保持原生 Shopify 模組,維持簡易操作。
- 僅提供線上信用卡交易功能,其他 ATM、電子發票等功能皆不支援。
- 若您有美金、台幣需求,請務必同時申請美金、台幣收單。美金僅支援環匯亞太的美金收單,台幣 支援一般銀行。
- 若您有日幣收款需求,請申請日幣收單,日幣僅支援 TapPay 金流。
- 支援台幣、日幣及美金,詳細支援情形請見下表

|    |              |              |                      |      | 分期           |              | Apple Pay    | 街口支付         | LINE Pay     |
|----|--------------|--------------|----------------------|------|--------------|--------------|--------------|--------------|--------------|
|    | VISA         | MasterCard   | JCB                  | VISA | MasterCard   | JCB          |              |              |              |
| 台幣 | $\checkmark$ | $\checkmark$ | <ul> <li></li> </ul> | >    | $\checkmark$ | $\checkmark$ | $\checkmark$ | $\checkmark$ | $\checkmark$ |
| 日幣 | $\checkmark$ | $\checkmark$ | ~                    | -    | -            | -            | $\checkmark$ | -            | -            |
| 美金 | $\checkmark$ | $\checkmark$ | $\checkmark$         | -    | -            | -            | -            | -            | -            |

# 4. Shopify 商家設定

# 4-1. 新增 Shopify 商店

如要新增 Shopify 商家請參考下列步驟進行。

# 步驟 1. 登入 Portal > 至 Shopify 商家設定,點選『新增 Shopify 商家設定』。

| TapPay DEV TEST |      |   | 若您為 Shopify 商戶     | 5,請於此頁面 | 面設定相關參數           |            |      |    |          |      |    |
|-----------------|------|---|--------------------|---------|-------------------|------------|------|----|----------|------|----|
|                 | 公司資訊 |   |                    |         |                   | Shopify 商家 | 設定   |    |          |      |    |
| 88 總覽           |      |   | + 新增 Shopify 商     | 家設定     |                   |            |      |    |          |      |    |
| 四 商家管理          |      | Ļ | Total : 10         |         |                   |            |      |    |          |      | ٩  |
| 台○ 訂單交易         |      |   | Shopify Account ID | 商家網址    | 已安裝的 Payments App | MGID 名稱    | 商家名稱 | 規格 | ① 金額計算方式 | 商家標誌 | 備註 |
| <u>血</u> 帳務管理   |      |   | 1                  |         |                   |            |      |    |          | 10   | •  |
| ⑦ 支付管理          |      |   |                    |         |                   |            |      |    |          |      |    |
| C-) 連結付款        |      |   |                    |         |                   |            |      |    |          |      |    |
| 🛐 Shopify 商家設定  |      |   |                    |         |                   |            |      |    |          |      |    |
| ○ 聯名卡管理         | •    |   |                    |         |                   |            |      |    |          |      |    |
| 電子發票            | •    |   |                    |         |                   |            |      |    |          |      |    |

## 步驟 2. 完成相關設定後·按下『送出』。

|                                              | ×  |
|----------------------------------------------|----|
| 新增 Shopify 商家設定                              |    |
| 備註                                           |    |
| 開啟 3D 驗證 (僅支援 Direct Pay)                    | -  |
| 金額計算方式(目前僅支援台幣)<br>不開啟(如果帶小數點進行交易將會失敗)       | •  |
| 商家名稱 (60字元,中英文大小寫,數字,若不希望顯示名稱請填入空白)          |    |
| TapPay DEV TEST<br>商家標註上值(核式限制: ppg (大小500k) | _  |
| 選擇檔案 尚未選擇檔案                                  |    |
| Shopify Payments App<br>尚未安裝                 |    |
| 開啟深色模式                                       |    |
| PD 目 D X AC                                  |    |
| 送出                                           | 取消 |

# 步驟 3. Shopify 商家設定頁面中出現新增的 Shopify 商家表示新增完成。

| TapPay DEV TEST |      | 若您為 Shopify i         | 商戶,請於    | 此頁面設定相關參數            |                                |          |             |          |      |    |   |
|-----------------|------|-----------------------|----------|----------------------|--------------------------------|----------|-------------|----------|------|----|---|
|                 | 公司資訊 |                       |          |                      | Sh                             | onify 商家 | 铅完          |          |      |    |   |
| 设總費             |      | + 新増 Shopify          | 商家設定     |                      | 511                            |          | BKAC        |          |      |    |   |
| ) 商家管理          |      | Total : 10            |          |                      |                                |          |             |          |      |    |   |
| ? 訂單交易          |      | Shopify Account<br>ID | 商家網<br>址 | 已安裝的 Payments<br>App | MGID 名稱                        | 商家名<br>稱 | 規格          | 0 金額計算方式 | 商家標誌 | 備註 |   |
| 帳務管理            |      | 24951774_00313        |          | TapPay               | 24951774_00313<br>_spfy_backup | test     | 非 3D 驗<br>證 | 無條件進位    |      |    | ß |
| 支付管理            |      | L                     |          |                      |                                |          |             |          |      |    |   |
| 連結付款            |      | 1                     |          |                      |                                |          |             |          |      | 10 |   |
| Shopify 商家設定    |      |                       |          |                      |                                |          |             |          |      |    |   |
| 聯名卡管理           |      |                       |          |                      |                                |          |             |          |      |    |   |
| 電子發票            |      |                       |          |                      |                                |          |             |          |      |    |   |

# 欄位說明

| Shopify Account ID | 每一間 Shopify 商店都有一組固定的唯一值。                    |  |  |  |  |  |  |
|--------------------|----------------------------------------------|--|--|--|--|--|--|
| 商家網址               | 當您在 Shopify 下載 Payment App 並進行綁定後 · 您的商家網址將會 |  |  |  |  |  |  |
|                    | 顯示於此。                                        |  |  |  |  |  |  |
| 已安裝的 Payments App  | 將顯示您在 Shopify 所下載的 Payments App。             |  |  |  |  |  |  |
| MGID 名稱            | 每一間 Shopify 商店都有一組固定的唯一值。                    |  |  |  |  |  |  |
| 商家名稱               | 可以自行填入您想顯示的商家名稱(格式限制:60字元 · 中英文大小            |  |  |  |  |  |  |
|                    | 寫·數字)。                                       |  |  |  |  |  |  |
|                    | 預設值為帳戶資訊頁面的營業登記名稱‧若不想顯示名稱‧此欄位請輸              |  |  |  |  |  |  |
|                    | 入一個空白鍵。                                      |  |  |  |  |  |  |
| 規格                 | 可以選擇商店的一般信用卡交易·是否要通過 3D 驗證。                  |  |  |  |  |  |  |
|                    | * 若選擇要開啟 3D · 此商店的收單帳號務必都要和銀行申請有開 3D 的       |  |  |  |  |  |  |
|                    | 收單帳號。                                        |  |  |  |  |  |  |
|                    | * 日幣交易僅支援非 3D 交易。                            |  |  |  |  |  |  |
| 金額計算方式             | 台幣交易有可能會出現小數點的原因:                            |  |  |  |  |  |  |
|                    | 1. 在 Shopify 產品的地方設定了「對此產品加收稅金」。             |  |  |  |  |  |  |
|                    | 2. 設定折扣價值為百分比時·產生了小數點。                       |  |  |  |  |  |  |
|                    | *請盡量避免台幣產生小數點‧以免影響後續交易追蹤。                    |  |  |  |  |  |  |
|                    |                                              |  |  |  |  |  |  |
|                    | 如遇小數點的台幣交易,有四種設定方式:                          |  |  |  |  |  |  |
|                    | 1. 不開啟 ( 如帶小數點進行交易將無條件捨去 )                   |  |  |  |  |  |  |
|                    | Shopify 商品金額 實際交易金額                          |  |  |  |  |  |  |
|                    | TWD 299.40 TWD 299.00                        |  |  |  |  |  |  |
|                    | TWD 299.70 TWD 299.00                        |  |  |  |  |  |  |
|                    |                                              |  |  |  |  |  |  |

TAPPAY

|      | 2. 四捨五入                                |             |                 |
|------|----------------------------------------|-------------|-----------------|
|      | Shopify 商品金額                           | 實際交易金額      |                 |
|      | TWD 299.40                             | TWD 299.00  |                 |
|      | TWD 299.70                             | TWD 300.00  |                 |
|      |                                        |             |                 |
|      | 3. 無條件進位                               |             |                 |
|      | Shopify 商品金額                           | 實際交易金額      |                 |
|      | TWD 299.40                             | TWD 300.00  |                 |
|      | TWD 299.70                             | TWD 300.00  |                 |
|      |                                        |             |                 |
|      | 4. 無條件捨去 → 建調                          | 義選項         |                 |
|      | Shopify 商品金額                           | 實際交易金額      |                 |
|      | TWD 299.40                             | TWD 299.00  |                 |
|      | TWD 299.70                             | TWD 299.00  |                 |
| 商家標誌 | 您的商家 LOGO · 非必步                        | 滇·若有需要再上傳即可 | ·將顯示在 Shopify 結 |
|      | 帳畫面。                                   |             |                 |
|      | (格式限制:.png <sup>,</sup> 大 <sup>,</sup> | 」、500k)     |                 |
| 備註   | 可輸入備註進行商店註言                            | 2 •         |                 |

► Note

- 一間商店僅能有一張商家標誌。
  - 若先選擇檔案 A.png, 再選擇檔案 B.png, 則 A.png 會被 B.png 取代。
  - 選擇商家標誌後若想移除·點選右方的『移除檔案』即可。
- 如要進行編輯請點選右方的「編輯」按鈕

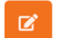

- 若有編輯 3D 相關設定·請務必將變更同步於如何設定 MGID·以免造成交易異常。
- 新增 Shopify 商家設定
  - 將「深色模式」勾選即為開啟結帳頁面深色模式 (請參考 4-3. 啟用深色模式結帳頁面)。
  - 語言設定可設定結帳頁面的語言,支援中文、英文及日文(請參考 4-4. 語言設定)
- 台幣分期付款需等 Shopify 商家新增完成後再進行設定 (請參考 4-5. 設定台幣分期付款)。

## 4-2. 刪除 Shopify 商店

如要刪除 Shopify 商家請參考下列步驟進行。

步驟 1. 登入 Portal > 至 Shopify 商家設定

送出

取消

## 步驟 2. 在要刪除的 Shopify 商家,按下右邊的 『刪除』

步驟 3. 點選我已閱讀完畢後點選『送出』即完成 Shopify 商家刪除

| Shopify<br>Account ID | 商家網址                                       | 已安裝的<br>Payments App | MGID 名稱                           | 商家<br>名稱        | 規格       | ❶ 金額計算方<br>式                 | 商家標誌 | 備註   |      |
|-----------------------|--------------------------------------------|----------------------|-----------------------------------|-----------------|----------|------------------------------|------|------|------|
| shopifytest_<br>00014 |                                            | 尚未安裝                 | shopifytest_000<br>14_spfy_backup | Shopi<br>fy Inc | 3D<br>驗證 | 不開啟 (如果帶<br>小數點進行交易<br>將會失敗) |      |      |      |
|                       |                                            |                      |                                   |                 |          |                              |      |      |      |
|                       |                                            |                      |                                   |                 |          |                              |      |      |      |
| <b>先閱讀以</b>           | 下資訊                                        |                      |                                   |                 |          |                              |      |      |      |
| 除後,該Shop              | \$後,該Shopify 商家將無法再進行交易相關操作,先前的交易將照正常流程走完。 |                      |                                   |                 |          |                              |      |      |      |
| 匇1日開1锞11F1列           | 刈・扠帷.請釈.3                                  | 区积                   |                                   |                 |          |                              |      | ✓ 我E | 己閱讀完 |

#### ► Note

 Shopify 商家刪除後將無法再進行交易相關操作(授權、請款、退款).先前的交易將照正常流 程走完。

#### 4-3. 啟用深色模式結帳頁面

結帳頁面預設為白色背景,如要啟用深色模式請參考下列步驟進行:

## 步驟 1. 前往 Shopify 商家設定頁面 · 點選最右方的橘色編輯按鈕。

步驟 2. 勾選開啟深色模式後·按下『送出』。

|                                                                                                    |                              | × |
|----------------------------------------------------------------------------------------------------|------------------------------|---|
| 編輯 Shopify 商家設定                                                                                        |                              |   |
| 商家名稱 (60字元,中英文大小寫,數字,若不希望顯示                                                                            | 名稱請填入空白)                     |   |
| Plusseven Test                                                                                         |                              |   |
| 商家標誌上傳 (格式限制:.png / 大小500k)                                                                            |                              |   |
| 選擇檔案 logo.png                                                                                          | 移除檔案                         |   |
| 若重新週譯種葉 《原先檔案將會被取代<br>Shopify Payments App<br>威用的支付透環 (潮試環境)<br>Direct Pay<br>⑦ 開啟深色模式<br>語言設定<br>中文   | 啟用的支付環項 (正式環境)<br>Direct Pay |   |
| <ul> <li>○ 政用分期付款(測試環境) </li> <li>○ 政用分期付款(正式環境) </li> <li>●</li> <li>提醒:新增完成後,請再於MGID頁面完成.</li> </ul> | 設定,並執行一筆測試交易以確保設定正確且交易正常     |   |
|                                                                                                    | 送出                           | 5 |

預設模式與深色模式比較圖

TapPay 🗖

| T             |                                                                                                    |                                                       |                             |  |
|---------------|----------------------------------------------------------------------------------------------------|-------------------------------------------------------|-----------------------------|--|
| 預設模式          | Pueseven Test         店用 存結帳 Credit Card         ************************************                                                                                                    | <b>訂購明細 Or</b><br>Details<br>小計 Subtotal<br>總計 Total  | rder<br>s2.00<br>TWD \$2.00 |  |
| 勾 選 深 色 模 式 後 | <section-header>     Plusseven Test     Ga A State     Control     Server     Server     S</section-header> | <b>訂購明細 Or<br/>Details</b><br>小計 Subtotal<br>總計 Total | rder<br>52.00<br>TWD \$2.00 |  |

## 4-4. 語言設定

結帳頁面預設的說明文字為中英並存,如要啟用全英文結帳頁面請參考下列步驟進行。

步驟1. 前往 Shopify 商家設定頁面,點選最右方的橘色編輯按鈕。

步驟 2. 下拉選單中選擇要切換的語言模式,可支援中文、英文及日文,確認後按下『送出』。

|                                                                                                    |                              | ×    |
|----------------------------------------------------------------------------------------------------|------------------------------|------|
| 編輯 Shopify 商家設定                                                                                        |                              |      |
| 商家名稱 (60字元,中英文大小寫,數字,若不希望顯示名稱請填入空白)                                                                    |                              |      |
| Plusseven Test<br>商家標誌上傳 (格式限制:.png / 大小500k)                                                          |                              |      |
| 選擇檔案 logo.png                                                                                          |                              | 移除檔案 |
| 若重新選擇檔案,原先檔案將會被取代<br>Shopify Payments App<br>啟用的支付還項 (測試環境)<br>Direct Pay                              | 啟用的支付選項 (正式環境)<br>Direct Pay |      |
| □ 開啟深色模式 支援中文、英文及日文                                                                                    |                              |      |
| 語言設定<br>中文 ▼                                                                                           |                              |      |
| <ul> <li>         啟用分期付款(測試環境)         ●     </li> <li>         啟用分期付款(正式環境)         ●     </li> </ul> |                              |      |
| 提醒:新增完成後,請再於MGID 頁面完成設定,並執行一                                                                           | 筆測試交易以確保設定正確且交易正常            |      |
|                                                                                                    | 送出                           | 取消   |

# 語言設定比較圖

| Plusseven Tes                                          | st                                             | 訂購明細 Order Details<br>小計 Subtotal \$2.00 |                   |  |
|--------------------------------------------------------|------------------------------------------------|------------------------------------------|-------------------|--|
| 信用卡結帳 Credit Card                                      |                                                | 總計 Total                                 | TWD <b>\$2.00</b> |  |
| 卡號 Card Number                                         |                                                |                                          |                   |  |
| ****                                                   |                                                |                                          |                   |  |
| 到期日 Expiration Date                                    |                                                |                                          |                   |  |
| MM / YY                                                |                                                |                                          |                   |  |
| 檢查碼 CCV/CVC2                                           |                                                |                                          |                   |  |
| CCV                                                    |                                                |                                          |                   |  |
|                                                        | 確認結帳<br>Confirm                                |                                          |                   |  |
|                                                        | 取消<br>Cancel                                   |                                          |                   |  |
| TapPay 🗖                                               |                                                |                                          |                   |  |
| 本服務由喬睿科技 TapPay 提供                                     | 。交易全程使用 TLS1.2 加密,請放心支付。                       |                                          |                   |  |
| This service is provided by Ch encrypted with TLS1.2 . | erri Tech, Inc. TapPay. Payment data is safely |                                          |                   |  |

TapPay 🗖

| 英文模式 | Plusseven Test   Cordit Card & Debit Card   Card Number   form   Expiration Date   M/ YY   CcV/VC2   CCV     Confirm     Cardit     Confirm     Definition     Cardit     Definition     Cardit     Definition     Definition     Cardit     Definition     Definition     Cardit     Cardit     Definition     Definition     Cardit     Definition     Definition     Cardit     Cardit     Definition     Definition     Cardit     Cardit     Cardit     Cardit     Cardit     Cardit     Cardit     Cardit     Cardit     Cardit     Cardit     Cardit     Cardit     Cardit     Cardit     Cardit     Cardit     Cardit     Cardit     Cardit     Cardit     Cardit     Cardit <                                                                                                    | Subtotal       \$2.00         Total       Two \$2.00  |  |
|------|----------------------------------------------------------------------------------------------------|-------------------------------------------------------|--|
| 日文模式 | Pluseven Test   Puby hat   Puby hat   Public   Public <td< th=""><th>Def         \$2.00           合計金額         Tore \$2.00</th><th></th></td<> | Def         \$2.00           合計金額         Tore \$2.00 |  |

## 4-5. 設定台幣分期付款

如要開啟台幣分期付款的功能請參考下列步驟進行:

**步驟 1.** 確認已完成 <u>4-1 新增 Shopify 商家</u> · 並取得"MGID" (參考<u>如何設定 MGID</u>) 。 **步驟 2-1.** 商家管理>MGID 設置 · 點選新增 MGID · 若已設置 MGID 之商家請跳過此一步驟 · 並從下一 步驟 (2-2.)開始。

## TapPay - Shopify 教學手冊

#### TapPay 🗖

| Та     | pPay DEV TEST |                                                                                                   |   |
|--------|---------------|---------------------------------------------------------------------------------------------------|---|
|        |               | 每組 MGID 可新增多個支付配置;若無設定備援收單帳號,則消費者使用非自行卡進行交易時,將導致交易失敗                                              |   |
|        | 公司            | 2話 Shopify 用戶                                                                                     |   |
| 88     | 總覽            | 1. MGID 名稱及 3D 設定請務必和 Shopify 商家設定買面一致,以避免交易失敗<br>2. 若在 Shopify 設定買面做了設定調整,請一併調整 MGID 設定,以避免交易失败。 |   |
| 8      | 商家管理          | A MGID 設置                                                                                         |   |
|        | 商家設置          | ● 測試環境 ● 正式環境                                                                                     |   |
|        | MGID 設置       | + 新维 MGID                                                                                         |   |
|        | KYC 驗證商家設置    | Total:0 搜尋 MGID Q                                                                                 | J |
| 69     | 訂單交易          | •                                                                                                 |   |
| )<br>۱ | 帳務管理          |                                                                                                   |   |
| \$     | 支付管理          |                                                                                                   |   |
| Θ      | 連結付款          |                                                                                                   |   |

步驟 2-2. 商家管理>MGID 設置,於要新增分期付款的 MGID 點選『新增支付配置』。

| TapPay DEV TEST | 每組 MGID 可新增多個支付配置;若無設定備援收單帳號,則消費者使用非自行卡進行交易時,將導致交易失敗                                                             |           |
|-----------------|----------------------------------------------------------------------------------------------------|-----------|
| 公司資訊            | Shopify 用戶<br>1. MGID 名稱及 3D 設定請務必和 Shopify 商家設定貢面一致,以避免交易失敗<br>2. 若在 Shopify 說定頁面做 了設定調整,請一併調整 MGID 設定,以避免交易失敗。 |           |
| ⊕ 商家管理 ▲        | MGID 設置                                                                                                    |           |
| 商家設置            | <ul> <li>● 測試環境</li> <li>● 正式環境</li> </ul>                                                                       |           |
| MGID 設置         | + 新増 MGID                                                                                                    |           |
| KYC 驗證商家設置      | Total : 1                                                                                                    | 搜尋 MGID Q |
| 台》訂單交易 🚽        | MGID 24951774_00145_spfy_backup                                                                                  | 新增支付配置删除  |
| ▲ 帳務管理 •        | 支付方式 3D / 非3D 一般/紅利/分期 自行卡收單銀行 備援收單帳號                                                                            | 備註        |
| € 支付管理 ▼        | Direct Pay 非 3D 一般 😂 TW_CTBC                                                                                     | ¢ Z Î     |
| C-D 連結付款        | Direct Pay 3D 一般 🤤 TW_CTBC                                                                                       | ¢ Z       |

步驟 3. 支付方式選擇"Direct Pay",並於類型選單選擇"分期",完成相關設置後點選『送出』,請記得勾選「請先閱讀以下資訊」後,才能進行送出哦。(參考<u>如何設定 MGID</u>)

| 備註         |          |                             |    |
|------------|----------|-----------------------------|----|
| 支付方式       | 3D / 非3D | 一般/紅利/分期                    |    |
| Direct Pay | ✓ 3D     | ▼ 分期                        | -  |
| 自行卡收單銀行    | 單帳號      |                             |    |
| 自行卡收單銀行    |          |                             |    |
| 🍪 тw_ствс  |          | Merchant ID: 4567           | 刪除 |
|            |          | Merchant ID: 24951774_00009 | 刪除 |
| 新增自行卡收單帳號  |          |                             |    |
| 選擇自行卡收單帳號  |          |                             | •  |
|            |          |                             |    |
| ✓ 請先閱讀以下資訊 |          |                             |    |

步驟 4. 至 Shopify 商家設定> 於要開啟分期付款的 Shopify 商店右邊點選編輯。

步驟 5. 勾選 "啟用分期付款"後下方會出現步驟 3 所設定的收單行,請分別設定各個收單行的分期期數, 設定完成後點選送出即完成變更。如設定的期數與實際跟銀行申請的期數不符時將導致交易失敗。

| 編輯 Shopify 商家設定                        |                             |
|----------------------------------------|-----------------------------|
| Ciai a71                               |                             |
| 商家標誌上傳 (格式限制:.png / 大小500k)            |                             |
| 選擇檔案 logo.png                          | 移除檔案                        |
| 若重新選擇檔案,原先檔案將會被取代                      |                             |
| Shopify Payments App<br>啟用的支付選項 (測試環境) | 啟用的支付週項 (正式環境)              |
| Direct Pay                             | Direct Pay LINE Pay JKO Pay |
| 開啟深色模式                                 |                             |
| 語言設定                                   |                             |
| 中文                                     | •                           |
| 🖌 啟用分期付款 (測試環境) 🛛 🛛 🛛                  |                             |
| <b>台新銀行</b> 中國信託銀行 財團法                 | 去人聯合信用卡處理中心 玉山銀行            |
| ✔ 3期 ✔ 6期 ✔ 9期 10期                     | 12期 18期 24期 30期 36期         |
|                                        | 送出 取消                       |
|                                        |                             |

步驟 6. 於 Shopify 商店進行測試交易,結帳頁面中出現分期付款的選項即表示設定成功。

**步驟 7.** 於結帳頁面勾選分期付款,則會出現您於 Shopify 商店設定所設定之收單及期數、金額及支援銀 行供消費者選擇。

| Ň                         |                       | <b>訂購明細(</b><br>Cherri PaymentA<br>#3226188103703<br>小計 Subtotal | PP TEST -<br>7 S15,319.00 |
|---------------------------|-----------------------|------------------------------------------------------------------|---------------------------|
| Pauls Shop                |                       | 細計 Total                                                         | WD \$15 319 00            |
| 信用卡結帳 Credit Card         |                       | aga i totai                                                      | 110 <b>010,010.00</b>     |
| 卡號 Card Number            |                       |                                                                  |                           |
| 到期日 Expiration Date       |                       |                                                                  |                           |
| MM / YY                   |                       |                                                                  |                           |
| 檢查碼 CCV/CVC2              |                       |                                                                  |                           |
| CCV                       |                       |                                                                  |                           |
| 分期付款 ☑<br>請選擇分詞:(★除不盡餘數於第 | 期收取)                  |                                                                  |                           |
| 期数                        | 支援銀行                  |                                                                  |                           |
| O TWD \$5106 x 3          | 氨基銀行、新光銀行、台新銀行、中國信託銀行 |                                                                  |                           |
| TWD \$2553 x 6            | 氨基銀行, 台新銀行, 中國信託銀行    |                                                                  |                           |
|                           |                       |                                                                  |                           |

► NOTE

- 第一次新增 Shopify 商家時系統尚未產生 MGID · 因此無法於第一次新增 Shopify 商 家時勾選啟用分期付款。
- 需要完成 MGID 設定才能勾選啟用分期付款,
- 於 MGID 設定分期收單時務必確認自行卡收單帳號為支援分期的收單帳號,若選擇一般的收單帳號將會導致交易失敗。
- 分期付款及 MGID 都有測試環境及正式環境 · 請注意是否於正確的環境設定
- 上述「範例」設定為台新銀行、中國信託支援3、6、9期;備援收單為聯合信用卡處 理中心支援之新光銀行(3期)及凱基銀行(3、6、9期)。
- 目前 TapPay 支援分期的銀行請參考 TapPay 官網>常見問題 (https://www.tappaysdk.com/zh/problem/)
- 目前尚未支援於 Shopify 後台查看分期期數與金額,如需查詢相關資料請至 TapPay 後台之『請退款與交易紀錄』中進行查詢。

#### 5. 如何於正式環境建立收單帳號

步驟 0. 申請要使用的收單帳號。

步驟 1. 至商家管理 > 商家設置 > 正式環境·點選『新增商家』。

| Та | pPay DEV TEST |                                                                      |
|----|---------------|----------------------------------------------------------------------|
|    |               | 非透過TapPay 申請的收單帳號,填入前請先聯繫客服協助參數調整 02-2366-0080 或 support@cherri.tech |
|    | 公司資訊          | 商家                                                                   |
| 88 | 總覽            | <ul> <li>● 測試環境</li> <li>● 正式環境</li> </ul>                           |
| 8  | 商家管理 🔺        | 新维制液                                                                 |
|    | 商家設置          |                                                                      |
|    | MGID設置        |                                                                      |
|    | KYC 驗證商家設置    |                                                                      |
| 69 | 訂單交易 🗸 👻      |                                                                      |
| 圇  | 帳務管理    ▼     |                                                                      |
| \$ | 支付管理 👻        |                                                                      |
| Θ  | 連結付款          |                                                                      |
| ŝ  | Shopify 商家設定  |                                                                      |

步驟 2. 選擇合作的收單銀行 · 並根據您和銀行開通的設定填寫以下資訊 (例:若您有跟銀行申請開通 3D 驗證 · 請選擇 3D 驗證) · 填寫完成按下『送出』(以下畫面以合作銀行選擇中國信託為例)。

|                                                    | ×         |
|----------------------------------------------------|-----------|
| 新增商家                                               |           |
|                                                    |           |
| 1 輸入商家資訊         2 輸入卡號         3 測                | 訓試結果      |
| 備註                                                 |           |
|                                                    |           |
| 合作銀行                                               |           |
| 😂 CTBC COMMERCIAL BANK                             | -         |
| □ 進階                                               |           |
| ○ 銀聯卡非 3D 交易 ○ 銀聯卡 3DS2.0交易(同時支援非3D交易)             |           |
| 批次請款(須先向中國信託設定方能使用,目前僅支援超商)                        |           |
| □ 3D 驗證                                            |           |
| <ul> <li>建立代收付商家(目前僅支援 Direct Pay)</li> </ul>      |           |
| 特店編號(merID)*                                       |           |
| Account ID provided by Acquirer, Bank or Processor |           |
| 壓碼字串(CTBC Mac Key) *                               |           |
| CTBC Mac Key                                       |           |
| ſ                                                  |           |
|                                                    | 送出 Cancel |

步驟 3. 成功即可看到您剛剛新增的收單。

# 6. 如何設定 MGID

|  | 步驟1. | 至商家管理 | > | 商家設置 | > | 測試環境找到以下測試用收單帳號( | (會用於步驟5 | )。 |
|--|------|-------|---|------|---|------------------|---------|----|
|--|------|-------|---|------|---|------------------|---------|----|

|             |                           | · ,                      |
|-------------|---------------------------|--------------------------|
| 支付方式        | Merchant ID               | 收單帳號                     |
| 一般信用卡交易+3D  | (partner_account)_CTBC    | 3168                     |
| 一般信用卡交易+非3D |                           |                          |
| Apple Pay   |                           |                          |
| LINE Pay    | (partner_account)_LINEPAY | 1540179966               |
| ЈКОРау      | (partner_account)_JKOPAY  | c9ff1d44-5c63-11ea-9ebc- |
|             |                           | 0050568403ed             |

| TapPay 🗖              |                                            | 開通設置 - 力             | □值服務 ▼ 開發人員內容 ▼ 帳單目錄                     | 立即取用<br>iPhone 卡罗                           | دىلەر 🔍 | • |
|-----------------------|--------------------------------------------|----------------------|------------------------------------------|---------------------------------------------|---------|---|
| 克拉拉測試模式               | 非透過 TapPay 申請的收單報                          | 碱,填入前請先聯繫客服協         | 助參數調整 02-2366-0080 或 support@cherri.tech |                                             |         |   |
| 82、總覽<br>〔53) 商家管理 ▲  | <ul> <li>● 测試環境</li> <li>● 正式環境</li> </ul> | 竟                    | 商家                                       |                                             |         |   |
| 商家設置                  | Merchant ID                                | 收單銀行                 | 收單純號                                     | 收單帳號規格 備證                                   | ŧ       |   |
| MGID 設置<br>KYC 驗證商家設置 | <u>ь</u> ствс                              | TW_CTBC              | 3168                                     | 非 3D 驗證<br>非銀聯卡交易<br>非批次請款<br>非超商<br>非代收付商家 |         |   |
| G 訂單交易                | _LINEPAY                                   | LINE Per TW_LINE_PAY | 1540179966                               |                                             |         |   |
| ▲ 帳務管理 ・              | :_JKOPAY                                   | 街 TW_JKO_PAY         | c9ff1d44-5c63-11ea-9ebc-0050568403ed     |                                             |         |   |
| € 支付管理 •              | 1                                          |                      |                                          |                                             | _       |   |
| C-) 連結付款              |                                            |                      |                                          |                                             |         | ? |
| ◇ 聯名卡管理 -             |                                            |                      |                                          |                                             |         |   |

步驟 2. 至 Shopify 商家設定頁面 · 找到 MGID 名稱 (會用於步驟 4)。

| ► 新增 Shopify 燕家                  | 段定                 |                            | Shopify 商家 | (設定                 |      |            |
|----------------------------------|--------------------|----------------------------|------------|---------------------|------|------------|
| tal : 2<br>Shopify Shared Secret | Shopify Account ID | MGID 名稱                    | 規格         | 金額計算方式<br>(目前僅支援台幣) | 商家標誌 | 備註         |
| DbFAcYOUcB                       | 24951774_00054     | 24951774_00054_spfy_backup | 3D 驗證      | 四捨五入                |      | <b>a</b> 0 |

步驟 3. 至商家管理 > MGID 設定 > 測試環境,點選『新增 MGID』。

| 克拉拉測                | 試模式           |                                                      |           |   |
|---------------------|---------------|------------------------------------------------------|-----------|---|
|                     |               | 每組 MGID 可新增多個支付配置;若無設定備援收單帳號,則消費者使用非自行卡進行交易時,將導致交易失敗 |           |   |
|                     | 公司資訊          | MGID 設置                                              |           |   |
| ₿28 總覽              |               | ● 測試環境         ● 正式環境                                |           |   |
| 日 商家管               | 理 🔺           | + 新增 MGID                                            |           |   |
| 商家訪                 | R             | Total:0                                              | 得專 MGID C |   |
| MGID                | 設置            |                                                      | 10        | • |
| KYC 🎚               | <b>亲證商家設置</b> |                                                      |           |   |
| 69 訂單交              | 易 🗸           |                                                      |           |   |
| 金 帳務管               | 理 •           |                                                      |           |   |
| <ul> <li></li></ul> | 理 •           |                                                      |           |   |

**步驟 4.** 填入從步驟 2 取得的 MGID 名稱 · 請務必和 Shopify 設定頁面產出的 MGID 名稱<u>相同(</u>若不同 · 會導致交易失敗) · 按下『下一步』。

|                            |                                   | ×     |
|----------------------------|-----------------------------------|-------|
| 新增 MGID                    |                                   |       |
| MGID 名稱(自定義半形英數底線,50 字     | 元内)                               |       |
| 24951774_00054_spfy_backup | 請務必和 Shopify 商家設定頁面產出的 MGID 名稱一致↩ |       |
|                            | 4                                 |       |
|                            |                                   | 下一步取消 |

步驟 5. 點選備援收單帳號,根據要支援的支付方式進行設定(使用步驟 1 找到的測試收單)。

設定如下:

| 支付方式       | 3D/ 非3D | 一般/紅利/分期 | 備援收單帳號                               |
|------------|---------|----------|--------------------------------------|
| Direct Pay | 3D      | 一般       | 收單帳號 3168                            |
|            | 非 3D    |          | 收單帳號 3168                            |
| Apple Pay  | 非 3D    |          | 收單帳號 3168                            |
| LINE Pay   | 非 3D    |          | 收單帳號 1540179966                      |
| JKOPAY     | 非 3D    |          | 收單帳號                                 |
|            |         |          | c9ff1d44-5c63-11ea-9ebc-0050568403ed |

註: Apple Pay 不支援美金交易。

|                                                  |                             | ×                             |
|--------------------------------------------------|-----------------------------|-------------------------------|
| MGID : 24951774_00054_spfy                       | /_backup                    |                               |
| 備註                                               |                             |                               |
| =/+ <del>***</del>                               | 9D / #P3D                   |                               |
| Direct Pay *                                     | 3D/ 4+5D                    | ▼ 一般 ▼                        |
| 自行卡收單銀行 6 備援收單帳號                                 |                             |                               |
| 備援收單帳號                                           |                             |                               |
| 🍪 тw_ствс                                        |                             | Merchant ID: 24951774_CTBC 删除 |
| ☑ 請先閱讀以下資訊                                       |                             |                               |
| 1. 自行卡收單銀行/備援收單銀行變更,將於<br>2. 若無設定備援收單帳號,則消費者使用非自 | 送出後立即更新<br>3行卡進行交易時,將導致交易失敗 |                               |
| 上一步                                              |                             | 送出取消                          |

步驟 6. 按下送出, 會看到如下畫面, 代表建立完成。

|   | 測試環境 正式    | <b>式環境</b>                 |           |         |                      |    |            |
|---|------------|----------------------------|-----------|---------|----------------------|----|------------|
|   | + 新增 MGID  |                            |           |         |                      |    |            |
| Ţ | Total : 7  |                            |           |         |                      |    | 搜尋 MGID Q, |
|   | MGID       | 24951774_00054_spfy_backup |           |         |                      |    | 新增支付配置 删除  |
|   | 支付方式       | 3D / 非3D                   | 一般/紅利/分期  | 自行卡收單銀行 | 備援收單帳號               | 備註 |            |
|   | Direct Pay | 3D                         | 一般        |         | 🛞 тм_ствс            |    | 02         |
|   | Apple Pay  | 非 3D                       | <b>一般</b> |         | 😂 тм_ствс            |    | 0 7        |
|   | LINE Pay   | 非 3D                       | 一般        |         | Lind Day TW_LINE_PAY |    | 0 7        |
|   | JKO Pay    | 非 3D                       | 一般        |         | 街 TW_JKO_PAY         |    | 022        |

步驟 7. 建立完成 · 請接續完成測試交易 · 以確保您的設定皆正確 · 若確認設定無誤 · 請於 『正式環境』 建立 MGID ·

步驟 8. 如在 MGID 設定 Apple Pay、JKO Pay、Line Pay 三種支付方式 · Shopify 結帳頁面的快速付款 · 將會顯示相對應的付款方式。

Apple Pay 可支援 iPhone iOS 16 以上所有瀏覽器及 MacOS safari 瀏覽器 。

| lusseven Test      | 原始金額 Subtotal | \$2.00     |
|--------------------|---------------|------------|
|                    |               |            |
| R速付款 Quick Pay     |               |            |
| LINE Pory          | 總計 Total      | TWD \$2.00 |
| 5用卡結帳 Credit Card  |               |            |
| 號 Card Number      |               |            |
|                    |               |            |
| 期日 Expiration Date |               |            |
| MM / YY            |               |            |
| 查碼 CCV/CVC2        |               |            |
| CCV                |               |            |
| 期付款                |               |            |
|                    |               |            |

# ► NOTE

- 1. 正式環境的 MGID 名稱請務必和 Shopify 設定頁面的 MGID 名稱相同,否則交易將失敗。
- 2. 請使用您於商家設定所新增的正式環境收單帳號
- 3. 若您於 Shopify 設定頁面有調整 3D/非 3D 的設定 · 請務必至 MGID 頁面同步進行調整 · 以免造 成交易異常 ·

# 7. 如何於 Shopify 後台進行 Payment APP 設定

# 7-1. 一般信用卡線上交易安裝

步驟 1. 進入 Shopify 後台,點選"應用程式" > 點選"自訂您的商店"

| 🛐 Bruce Dragon Boat                                                                                                    | Q、搜尋                                                                                                    |                                             |                                                                                                    | BA AdminBruce Dra                                                                                                    | agon B |
|----------------------------------------------------------------------------------------------------|----------------------------------------------------------------------------------------------------|---------------------------------------------|----------------------------------------------------------------------------------------------------|----------------------------------------------------------------------------------------------------|--------|
| <ul> <li>▲ 首頁</li> <li>□ 訂單</li> <li>● 斎品</li> </ul>                                                                                                    | 應用程式                                                                                                    |                                             |                                                                                                    | 開發應用程式 自訂您的商店                                                                                                    |        |
| ≗ 顧客<br>III 分析                                                                                                    | 使用商家最愛的應用程式自訂您的商                                                                                                    | 店。                                          |                                                                                                    |                                                                                                    |        |
| © 行銷<br>Ø 折扣                                                                                                    | 新手入門套組                                                                                                    | 獲得顧客青睐                                      | 尋找產品                                                                                                    | 與眾不同                                                                                                    |        |
| #: 適用程式     前告告述     「     「     「     「     「     「     「     「     「     「     「     「     「     「     「     「     「     「     「     「     」     「     」     「     」     「     」     「     」     「     」     「     」     「     」     「     」     「     」     」     」     」     」     」     「     」     「     」     「     」     「     」     「     」     「     」     「     」     」     」     」     」     」     」     」     」     」     」     」     「     」     「     」     「     」     」     」     」     」     」     」     「     」     「     」     「     」     「     」     「     」     「     」     「     」     」     「     」     「     」     「     」     」     」     」     」     「     」     「     」     」     」     」     」     」     」     」     」     」     」     」     「     」     「     」     「     」     」     」     」     」     「     」     「     」     」     」     」     「     」     「     」     「     」     」     」     「     」     」     」     」     」     」     」     」     」     」     」     」     」      」      」      」      」       」      」      」      」      」      」      」      」      」      」      」      」      」      」      」      」      」      」      」      」      」      」      」      」      」      」      」      」      」      」      」      」      」      」      」      」      」      」      」      」      」      」      」      」      」      」      」      」      」      」      」      』      」      』      』      』      』      』      』      』      』      』      』      』      』      』      』      』      』      』      』      』      』      』      』      』      』      』      』      』      』      』      』      』      』      』      』      』      』      』      』      』      』      』      』      』      』      』      』      』      』      』      』      』      』      』      』      』      』      』      』      』      』      』      』      』      』      』      』      』      』      』      』      』      』      』      』      』      』      』      』      』      』      』      』      』      』      』      』      』      』      』      』      』      』      』 | <ul> <li>書試代業質</li> <li>您送好产品。然后代发货供应商会帮您把/</li> <li>Obero - Dronshipping App<br/>Find products to sell on Shopif</li></ul> | 产品发货给客户。<br>Y<br>柔<br>.unt down clock. Sale | <ul> <li>OptiMonk Popups:</li> <li>Email Pop ups, Exit h</li> <li>★ 4.9 (492 別詳範) - 5</li> <li>Facebook channel</li> <li>Bring your products</li> <li>★ 4.1 (3,675 別評範) -</li> </ul> | <mark>Email, Upsell</mark><br>ntent Popup, Upsell Pop ups & more.<br>道供免費方案<br>to Facebook and Instagram users.<br>提供免費方案 |        |
| ¢ 182                                                                                                    | 展用程式编制的操作方式 C<br>視您的特殊需求而打造的自訂應用程<br>開發自訂應用程式以整合資料或建立自訂/<br>開發焦商店的應用程式 89%24%                                               | <b>(式</b><br>店面。                            |                                                                                                    |                                                                                                    |        |

步驟 2. 會跳轉到 Shopify 畫面,在搜尋框中輸入"TapPay",並入 TapPay 頁面準備進行安裝,或利用下方連結直接至 TapPay 頁面進行安裝。

(https://apps.shopify.com/tappay)

| Shopify app store 類別 ~ 商品系列 ~                                 | Q 搜尋 Shopify.com <sup>™</sup> 登出 |
|---------------------------------------------------------------|----------------------------------|
| 為 「Bruce Demo Store」業務成長做好準備<br>提供您未來事業發展<br>必要的所有應用程式<br>♀ क |                                  |
| <sup>みε構成</sup><br>為「Bruce Demo Store」推薦的絕佳構想<br>類似商家愛用的應用程式。 | 所有應用程式 →                         |

步驟 3. 搜尋結果選擇 TapPay。

# 步驟 4. 按下新增應用程式

| 🛐 shopify app store 類別 🗸 商品系列 🗸                                                                                                    |                                                                                                    | Q 搜尋 登入 註冊                                                                                                    |
|----------------------------------------------------------------------------------------------------|----------------------------------------------------------------------------------------------------|----------------------------------------------------------------------------------------------------|
| <b>E Cherri Tech</b> 提供<br>免防補 支付<br>★★★★★ 没有評論<br>免費<br>新畑總用程式<br>違沒有 Shopify 商店? 開始免費試用 →                                                                                                    |                                                                                                    |                                                                                                    |
| Territy F our int<br>1 arrive 2 standardson 3 standard<br>Territy Standardson<br>Territy Standardson<br>Territy Standardso | Anne -<br>Eightag C<br>Marine Martine and<br>Marine Martine and<br>Comparison and Anne and<br>Comparison and Anne and<br>Comparison and Anne and<br>Comparison and Anne and Anne an | Rephy C var. in<br>w and 2 standards 3 membra<br>Methodshares -<br>Methodshares -<br>M |

# 步驟 5. 按下安裝 TapPay

| 🛐 κυνσααα                                                                                                    | Q Search                               |                                                                                                    |                                                   |                         | KA KUNGQQQ Admin |
|----------------------------------------------------------------------------------------------------|----------------------------------------|----------------------------------------------------------------------------------------------------|---------------------------------------------------|-------------------------|------------------|
| <ul> <li>Home</li> <li>Orders (3)</li> <li>Products</li> <li>Customers</li> <li>Customers</li> <li>Iul Analytics</li> <li>Marketing</li> <li>Discounts</li> <li>Apps</li> <li>Sales channels</li> <li>Online Store</li> </ul> |                                        | Install TapPay by Churri Tech Tap Unicodo This app needs to: C C C C C C C C C C C C C C C C C C C                                                                                                    | Cancel                                            | Install app             |                  |
| <ul> <li>Settings</li> <li>Store transfer disabled</li> </ul>                                                                                                    |                                        | Managing this app's access to your store<br>You're agreeing to share personal information with this app. View th<br>before installing.<br>Deleting this app from your store will remove its access, and reque<br>information if it was collected. Learn more about <u>data artivacy</u> .<br>Contact <u>Cherri Tech</u> for support | he <u>developer's priv</u><br>st the removal of c | vacy policy<br>customer |                  |
|                                                                                                    |                                        | PRIVACY DETAILS<br>What this app can access in your store                                                                                                    |                                                   |                         |                  |
|                                                                                                    |                                        | Store owner information CONTACT INFORMATION Name Email address Phone number                                                                                                    |                                                   |                         |                  |
|                                                                                                    |                                        | PERMISSION DETAILS<br>What this app can do in your store                                                                                                    |                                                   |                         |                  |
|                                                                                                    |                                        | EDIT OTHER DATA<br>This includes: payment gateways and payment sessions.                                                                                                    | _                                                 |                         |                  |
|                                                                                                    |                                        | Cancel                                                                                                    |                                                   | Install app             |                  |
|                                                                                                    | Store transfer is disabled, which mean | s this store can't be transferred to a merchant or change plans. Learn n                                                                                                    | more about store tr                               | ransfer                 | ×                |

步驟 6. 依步驟登入 TapPay Portal · 選擇要安裝 Payment APP 的 Shopify 商家後按下一步

| TapPay 🗖                                          |                             | English   中文                         |
|---------------------------------------------------|-----------------------------|--------------------------------------|
| <b>1</b> 登入TapPay                                 | 2 選擇商家設定                    | <b>3</b> 開始串接                        |
| 安裝前請先登入<br>您尚未登入,請先登入以繼續<br>登入                    |                             |                                      |
| Pay致力於打造更美好的線上社會,感謝您選<br>5!<br>印您尚未擁有會員帳號,請點選「註冊」 | 用 TapPay 提供您的顧客最佳的結帳體驗!請跟著打 | 我們的指引透過簡單三個步驟快速安裝 TapPay 至您的 Shopify |

| TapPay 🗖                                                                                                    | English   中文                      |
|----------------------------------------------------------------------------------------------------|-----------------------------------|
| ✓ 登入TapPay 2 選擇商家設定                                                                                                  | 3 開始串接                            |
| 請輸入必要資訊                                                                                                    | 在這裡選擇要安裝 Payment APP 的 Shopify 商家 |
| Shopify 商家名稱 / Shopify Account ID                                                                                    | •<br>•                            |
| 用来接收 GDPR 通知的 Email<br>bruceshih@cherricorp.com                                                                      |                                   |
|                                                                                                    |                                   |
| 您即將安裝 TapPay 到以下商店 · Shopify 商店關址: bruce-dragon-boat.myshopify.com<br>請選擇都 Shopify 商店後台所設定的「Shopify Account ID」商家做安裝 | 確認設定後按下一步                         |
| 請務必確認安裝的 Payment APP 與 Shopify 商店網址是否正確                                                                              |                                   |

## 步驟 7. 確認 Payment APP 設定後按下串接

| TapPay 🗖                                                                                                    | English   中文           |
|----------------------------------------------------------------------------------------------------|------------------------|
| ◆ 登入TapPay ● 選擇商家設定                                                                                                    | 3 開始串接                 |
| 確認資料後開始安裝                                                                                                    |                        |
| <b>檢視 Payments App 設定</b><br>Shopify Account Id : shopifytest_00000<br>Shopify 商店哪址 : bruce-demo-store.myshopify.com<br>Payments App 名稱 : TapPay<br>GDPR 通知信箱 : bruceshih@cherricorp.com | 確認 Payment App 設定後按下串接 |
|                                                                                                    | 上一步 日本接                |
| 按下「串接」後跳轉至 Shopify 商店後台,跳轉至商店後台後調點選「 <b>安裝 TapPay」</b> ,然後點週                                                                                                    | ፪「啟用 TapPay」已完成安裝      |

步驟 8. 於付款功能頁面,設定可支援的卡種,設定完畢後將顯示在消費者交易結帳畫面。 注意!需收單行有支援此卡種,交易才會成功。所有收單行皆支援 Visa/ Mastercard/ JCB,中國信託與 台新銀行收單支援銀聯卡交易,美國運通是與美國運通直連,如您有相關需求,請聯絡 TapPay 。

#### TapPay 🗖

| Cook King           | ← TapPay 已安裝                              | 更多動作 ~     |
|---------------------|-------------------------------------------|------------|
| 5 一般                | 關於 TapPay                                 | ~          |
| 方案                  |                                           |            |
| 1 帳單                | · 结款                                      |            |
| a 使用者與權限            | 海城市 無法在請款設定中變更此項目。                        | 勾選支援的卡種自動  |
| D 付款                |                                           |            |
| 結帳                  |                                           |            |
| . 顧客帳號              | VISA Visa                                 | <b>× •</b> |
| 9 運送和配送             | Mastercard                                |            |
| <b>税金和關稅</b>        | Materiard                                 |            |
| 2 地點                | American Express                          |            |
| S Markets           | JCB                                       |            |
| <b>☆ 應用程式和銷售管</b> 道 |                                           |            |
| <b>浸 網域</b>         | 中國銀聯                                      |            |
| ★ 顧客事件              |                                           |            |
| 通知                  |                                           |            |
| ● 目訂資料              |                                           |            |
|                     | 測試模式                                      |            |
| 3 殿各陳私権             | 使而[[[4]][[[5]]][[5]][[5]][[5]][[5]][[5]][ |            |
| 1 RR                |                                           | 解除安裝 敗用    |
|                     |                                           |            |

| 付款         有開啟設定的卡種,           支援信用卡一次付清、分期(3/6/12)、Line Pay、街口支付 | 於消費者結帳畫面將顯示 icon        |
|-------------------------------------------------------------------|-------------------------|
| ● TapPay (信用卡)                                                    |                         |
| ***<br>按一下「馬上付款」後,系統會將您重第<br>(信用卡),以安全地完成購買和                      | →<br>新導向至 TapPay<br>程序。 |
| LINE Pay                                                          |                         |
| JKOPay                                                            | VISA 🌒 🚮                |
| 。銀行匯款                                                             |                         |
| 帳單地址                                                              |                         |
| ● 與運送地址相同                                                         |                         |
| 使用其他帳單地址                                                          |                         |

馬上付款

•

**步驟 9.** 請將測試模式打開,然後按下「啟用」,並進行一筆測試交易。測試交易完成後請回到此頁面關 閉測試模式,並儲存設定。

| Cook King | ← TapPay 已安装     | 更多動作 ~       |
|-----------|------------------|--------------|
| 一般        | 關於 TapPay        | ~            |
| 方案        |                  |              |
| 機單        | ,請款              |              |
| 使用者與權限    | 海流在請款設定中變更此項目。   | 自動           |
| 寸款        |                  |              |
| 結帳        |                  |              |
| 顧客帳號      | Visa Visa        |              |
| 運送和配送     |                  | -            |
| 稅金和關稅     | Mastercard       |              |
| 地點        | American Express |              |
| Markets   |                  |              |
| 應用程式和銷售管道 |                  |              |
| 網域        | "加到 中國銀聯         |              |
| 顧客事件      |                  |              |
| 通知        | LINE Fay         | 如要測試交易請打開此設定 |
| 自訂資料      |                  |              |
| 語言        | 測試模式             |              |
| 顧客隱私權     | 模擬成功/失敗的交易。      |              |
| 政策        |                  |              |
|           |                  | 解除安裝」」」      |
|           |                  | 12下          |

# 7-2. LINE Pay 交易安裝

步驟 1. 進入 Shopify 後台,點選"應用程式" > 點選"自訂您的商店"。

| Ś               | Bruce Dragon Boat                           | Q、 搜尋                                                                                                    |                                    |                                                                                                    | BA AdminBruce Dragon B                       |
|-----------------|---------------------------------------------|----------------------------------------------------------------------------------------------------|------------------------------------|----------------------------------------------------------------------------------------------------|----------------------------------------------|
| •               | 首頁<br>訂單                                    | 應用程式                                                                                                    |                                    | 開發應用程式                                                                                                    | 自訂您的商店                                       |
| ±               | 顧客 分析                                       | 使用商家最愛的應用程式自訂您的商店                                                                                                    | ٥                                  |                                                                                                    |                                              |
| @<br>Ø          | 行銷                                          | 新手入門套組                                                                                                    | 獲得顧客青睞                             | 尋找產品與                                                                                                    | 眾不同                                          |
| 第1 <sup>1</sup> | 第7日<br>■用程式<br>管道                           | <ul> <li>管試代某資</li> <li>您送好产品,然后代发货供应商会帮您把产品</li> <li>Oberio - Dropshipping Anp<br/>Find products to sell on Shopify<br/>★ 4.3 (2,436 期評論) - 提供免責方案</li> <li>Sales Countdown Timer Bar 2.0<br/>Countdown Timer+counter, Count<br/>Countdown!</li> <li>★ 4.5 (548 期評論) - 提供免責方案</li> <li>在此商品系列中檢視更多應用程式</li> </ul> | 品发货给客户。<br>〔〕〕<br>down clock. Sale | OptiMonk Popups: Email, Upsell<br>Email Pop ups, Exit Intent Popup, Upsell I<br>★ 4.9 (492 則評論) - 提供免責方案<br>Eacebook channel<br>Bring your products to Facebook and Insi<br>★ 4.1 (3,675 則評論) - 提供免責方案 | <sup>3</sup> op ups & more.<br>tagram users. |
|                 |                                             | <u>應用程式推薦的運作方式</u> I <sup>2</sup>                                                                                                    |                                    |                                                                                                    |                                              |
| á               | 10字                                         | 視您的特殊需求而打造的自訂應用程式<br>開發自訂應用程式以整合資料或建立自訂店面                                                                                                    | ū •                                |                                                                                                    | <u>•</u>                                     |
| https://        | /bruce-dragon-boat.myshopify.com/admin/apps | 開發您商店的應用程式 瞭解詳情                                                                                                    |                                    |                                                                                                    |                                              |

步驟 2. 會跳轉到 Shopify 畫面·在搜尋框中輸入"LINE Pay"·進入 LINE Pay 頁面準備進行安裝。

| Sinchity app Store 類別 < 間面系列 >                                                     | Q 搜尋 Shopify.com <sup>1</sup> 登出 |
|------------------------------------------------------------------------------------|----------------------------------|
| <sup>為「Bruce Dragon Boat」業務成長做好準備</sup><br>提供您未來事業發展<br>必要的所有應用程式<br>Q LINE Pay )) |                                  |
| <sup>A©講選</sup><br>為「Bruce Dragon Boat」推薦的絕佳構想<br><sup>類似商家愛用的應用程式。</sup>          | 所有應用程式 →                         |

步驟 3. 搜尋結果選擇 LINE Pay。

# 步驟4.按下新增應用程式。

| Shopify app store 類別 ~ 商品系列 ~                                                                                                    |                   | Q 搜尋 Shopify.com * 登入                         |
|----------------------------------------------------------------------------------------------------|-------------------|-----------------------------------------------|
| LINE Pay<br>由 <u>Cherri Tech</u> 提供<br>支援 LINE Pay<br>★★★★★ 沒有評論                                                                                                    |                   |                                               |
| 免員<br>新増應用程式                                                                                                    |                   |                                               |
| Implying     Constraints         Implying     Constraints         Implying     Constraints | Karal Constraints | Apply P ( ) ( ) ( ) ( ) ( ) ( ) ( ) ( ) ( ) ( |

# **步驟 5.**按下安裝 LINE Pay。

| ŝ      | Bruce Dragon Boat                | Q 搜尋 |                                                                      |                        | BA AdminBruce Dragon B |
|--------|----------------------------------|------|----------------------------------------------------------------------|------------------------|------------------------|
|        | 首頁<br>訂單<br>產品<br>顧客<br>分析<br>行銷 |      | 您即將安裝 LINE Pay<br>S<br>Bruce Dragon Boat L                           | LINE<br>Pay<br>INE Pay |                        |
| ◎ Ⅱ 前曾 | 折扣<br>應用程式<br>管道 ♀<br>           |      | LINE Pay 將能夠:<br>檢視 Shopify 帳戶資料                                     | 檢視詳細資訊                 |                        |
| n      |                                  |      | 編輯其他資料                                                               | 檢視詳細資訊                 |                        |
|        |                                  |      | 若要從 LINE Pay 中清除顧客的個人資訊,請移除應用程式。48 小時後<br>資料的要求。深入瞭解 <u>資料隱私提</u> C。 | ,將會向 LINE Pay 傳送刪除此    |                        |
|        |                                  |      | 取消                                                                   | 安裝 LINE Pay            |                        |
|        |                                  |      | 繼續進行即表示您同意 <u>Shopify 服務條款</u>                                       | ( <i>e</i>             |                        |
| \$     | 設定                               |      |                                                                      |                        |                        |
| 0      | 商店轉移功能已停用                        |      |                                                                      |                        | ļ                      |

步驟 6. 依步驟登入 TapPay Portal,選擇要安裝 Payment APP 的 Shopify 商家後按下一步。

#### TapPay 🗖

|                                                                                                    | TapPay 🗖                                                                                                    | English   中文                     |
|----------------------------------------------------------------------------------------------------|----------------------------------------------------------------------------------------------------|----------------------------------|
| 在這翅揮要安裝 Payment APP 的 Shopify 商家       請輸入必要資訊       Shopify 直接名稱 / Shopify Account ID       Image: Shopify account ID       Image: Shopify account ID                                                                                                    | ✓ 登入TapPay 2 選擇商家設定                                                                                                | 3 開始串接                           |
| Shopify 商家名稱 / Shopify Account ID     ・       留 Shopify Inc / Shopify Hest, 00000     ・       用来接吸 GDPR 通知的 Email     ・       bruceshih@cherricorp.com     ・       (回期時安裝 LINE Pay 到以下商店 · Shopify 商店橋址 : bruce-dragon-boat.myshopify.com     ・       「 個認設定後女下ー步     「 個認設定後女下ー步」                                                                                                    | 請輸入必要資訊                                                                                                    | 在這選擇要安裝 Payment APP 的 Shopify 商家 |
| Shopify Inc / shopifytest_00000                                                                                                    | Shopify 商家名稱 / Shopify Account ID                                                                                  | +                                |
| 用来複数 CDPR 通知的 Email<br>bruceshih@cherricorp.com                                                                                                    | Shopify Inc / shopifytest_00000                                                                                    | •                                |
| bruceshih@cherricorp.com<br>上ーのしてーのの<br>「下のの」<br>「下のの」<br>「下のの」<br>「下のの」<br>「下のの」<br>「下のの」<br>「下のの」<br>「下のの」<br>「下のの」<br>「下のの」<br>「下のの」<br>「下のの」<br>「下のの」<br>「下のの」<br>「下のの」<br>「下のの」<br>「下のの」<br>「下のの」<br>「「下のの」<br>「「下のの」<br>「「「」のの」<br>「「」のの」<br>「「」のの」<br>「「」のの」<br>「「」のの」<br>「「」のの」<br>「「」のの」<br>「「」のの」<br>「「」のの」<br>「「」のの」<br>「「」のの」<br>「「」のの」<br>「「」のの」<br>「「」のの」<br>「「」のの」<br>「「」のの」<br>「「」のの」<br>「「」のの」<br>「「」のの」<br>「「」のの」<br>「「」のの」<br>「「」のの」<br>「「」のの」<br>「「」のの」<br>「」のの」<br>「」のの」<br>「」のの」<br>「」のの」<br>「」のの」<br>「」のの」<br>「」のの」<br>「」のの」<br>「」のの」<br>「」のの」<br>「」のの」<br>「」のの」<br>「」のの」<br>「」のの」<br>「」のの」<br>「」のの」<br>「」のの」<br>「」のの」<br>「」のの」<br>「」ののの」<br>「」のの」<br>「」のの<br>「」のの<br>「」のの<br>」のの | 用來接收 GDPR 通知的 Email                                                                                                |                                  |
| 上ーゥ レーーゥ<br>「 本の 」 「 本の 」 「 本の 」 「 本の 」 「 本の 」 「 本の 」 「 本の 」 「 本の 」 」 「 本の 」 」 「 本の 」 」 「 本の 」 」 「 本の 」 」 」 、 、 、 、 、 、 、 、 、 、 、 、 、 、 、 、                                                                                                    | bruceshih@cherricorp.com                                                                                           |                                  |
| 處即將安裝 LINE Pay 到以下商店, Shopify 商店開址: bruce-dragon-boat.myshopify.com<br>講講書館: Shopify 商店場会所報告約 (Shopify Account ID) 商業做安募<br>確認設定後按下一步                                                                                                    |                                                                                                    | 上一步                              |
| asteristica                                                                                                    | 您即將安裝 LINE Pay 到以下商店,Shopify 商店網址:bruce-dragon-boat-myshopify.cc<br>講選擇您 Shopify 商店後台所設定的「Shopify Account ID」商家做安裝 | m 確認設定後按下一步                      |

步驟 7. 確認 Payment APP 設定後按下串接

| TapPay 🗖                                                                                                    | English   中文                     |
|----------------------------------------------------------------------------------------------------|----------------------------------|
| ✓ 登入 TapPay         ✓ 選擇商家設定           確認資料後開始安裝                                                                                                    | 3 開始串接                           |
| <b>檢視 Payments App 設定</b><br>• Shopify Account id : shopifytest_00000<br>• Shopify 商店開址 : bruce-dragon-boat.myshopify.com<br>• Payments App 名稱 : LINE Pay<br>• GDPR 通知信箱 : bruceshih@cherricorp.com | 確認 Payment APP 設定後按下単接<br>上一步 単接 |
| 按下「串接」後跳轉至 Shopify 商店後台,跳轉至商店後台後講點還「 <b>安裝 LINE Pay」</b> ,然後點還「 <b>B</b>                                                                                                    | 如用 LINE Pay」已完成安装                |

**步驟 8.** 請勾選啟用測試模式,然後按下啟用 Line Pay,並進行一筆測試交易。測試交易完成後請回到此 頁面取消勾選啟用測試模式,並儲存設定。

| Cook King         | ← Line Pay 已安装   | 更多動作 ~              |
|-------------------|------------------|---------------------|
| <b>容</b> 一般       | 關於 Line Pay      | ~                   |
| aa 方案             |                  |                     |
| 日報單               | . 請款             |                     |
| 2 使用者與權限          | 海 無法在請款設定中變更此項目。 | 自動                  |
| <b>夕</b> 付款       |                  |                     |
| こう 結帳             |                  |                     |
| ▲ 顧客帳號            | LINE Pay         | 東測試な見続灯間止鉛定         |
| → 運送和配送           | 24<br>           | <b>安丽鲜文初朝门南站</b> 放定 |
| ② 稅金和開稅           | 測試模式             |                     |
| ⊻ 地動<br>G Markets | 模擬成功/失敗的交易。      |                     |
| (5) Mai Ket3      |                  |                     |
|                   |                  |                     |
| <b>浅 顧客事件</b>     |                  |                     |
| ♣ 通知              |                  | 按下「啟用」已正式開始使用       |
| ➡ 自訂資料            |                  |                     |
| (12) 語言           |                  |                     |
| ◎ 顧客隱私權           |                  |                     |
| 包 政策              |                  |                     |
| •                 |                  |                     |
|                   |                  |                     |

# 7-3. JKO Pay 交易安裝

步驟 1. 進入 Shopify 後台·點選"應用程式" > 點選"自訂您的商店"。

| Bruce Dragon Boat                                                 | Q 搜尋                                                                                                    | BA AdminBr                                                                                                    | ruce Dragon B |
|-------------------------------------------------------------------|----------------------------------------------------------------------------------------------------|----------------------------------------------------------------------------------------------------|---------------|
| ▲ 首页                                                              | 應用程式                                                                                                    | 開發應用程式 自訂您的商店                                                                                                    | ]             |
| ▲ 顧客<br>山川 分析                                                     | 使用商家最愛的應用程式自訂您的商店。                                                                                                    |                                                                                                    |               |
| ♀ 行銷 ∅ 折扣                                                         | 新手入門套組 獲得顯答青睞                                                                                                    | 尋找產品 與眾不同                                                                                                    |               |
| <ul> <li>該周程式</li> <li>前告望道</li> <li>計 網路商店</li> <li>○</li> </ul> | <ul> <li>会は代发度</li> <li>您这好产品,然后代发货供应商会帮您把产品发货给客户。</li> <li>Obero - Dropshipping App.</li> <li>Find products to sell on Shopily</li> <li>★ 4.3 (2,436 期)評論)・提供免責方案</li> <li>Sales Countdown Himera 2.0</li> <li>Countdown Himer+Counter. Count down clock. Sale countdown!</li> <li>★ 4.5 (548 期)評論)・提供免責方案</li> <li>在此商品系列中檢視更多應用程式</li> </ul> | <ul> <li>OptiMonk Popues: Email, Upsell</li> <li>Email Pop ups, Exit Intent Popup, Upsell Pop ups &amp; more.</li> <li>★ 4.9 (492 期時前) - 提供复方第</li> <li>Facebook channel</li> <li>Bring your products to Facebook and Instagram users.</li> <li>★ 4.1 (3,675 期時前) - 提供負責方案</li> </ul> |               |
|                                                                   | <u>應用程式推薦的運作方式</u> ビ                                                                                                    |                                                                                                    |               |
| 章 設定<br>https://pruce-dragon-boat.myshop/fy.com/admin/apps        | 視您的特殊需求而打造的自訂應用程式<br>開發自訂應用程式以整合資料或建立自訂店面。<br>開發您商店的應用程式                                                                                                    |                                                                                                    |               |

步驟 2. 搜尋結果選擇 JKOPay。

# 步驟3. 按下新增應用程式。

| <b>③ shopify</b> app store 類別 > 商品系列 >                                                                                                    |            | Q 搜尋 Shopify.com * 量入                                                                                                    |
|----------------------------------------------------------------------------------------------------|------------|----------------------------------------------------------------------------------------------------|
| <b>JKO Pay</b><br>由 <u>Cherri Tech</u> 提供<br>JKOPAY is a popular mobile wallet with impressive market share<br>★★★★★ 没有評論<br>免費<br>Mr/推進用程式                                                                                                    |            |                                                                                                    |
| Specific         Specific           1         1         2         0         0         0         0         0         0         0         0         0         0         0         0         0         0         0         0         0         0         0         0         0         0         0         0         0         0         0         0         0         0         0         0         0         0         0         0         0         0         0         0         0         0         0         0         0         0         0         0         0         0         0         0         0         0         0         0         0         0         0         0         0         0         0         0         0         0         0         0         0         0         0         0         0         0         0         0         0         0         0         0         0         0         0         0         0         0         0         0         0         0         0         0         0         0         0         0         0         0         0         0 | Territoria | Intervent and the set of the set of the set |

# **步驟 4.**按下安裝 JKO Pay。

| ŝ              | Bruce Dragon Boat        | Q、搜尋 |                                                                    |                     | BA AdminBruce Dragon B |
|----------------|--------------------------|------|--------------------------------------------------------------------|---------------------|------------------------|
|                | <ul> <li></li></ul>      |      | 您即將安裝 JKO Pay                                                      | <b>街</b><br>IKO Pay |                        |
| <b>日</b><br>新1 | 應用程式<br><sup>主管道</sup> • |      | JKO Pay 將能夠:<br>檢視 Shopify 帳戶資料                                    | 檢視詳細資訊              |                        |
| F              | 網路商店 🛛 🔿                 |      | 編輯其他資料                                                             | 檢視詳細資訊              |                        |
|                |                          |      | 若要從 JKO Pay 中清除顧客的個人資訊,請移除應用程式。48 小時後<br>料的要求。深入瞭解 <u>資料隱私提</u> C。 | ,將會向 JKO Pay 傳送刪除此資 |                        |
|                |                          |      | 取动                                                                 | 安裝 JKO Pay          |                        |
|                |                          |      | 繼續進行即表示您同意 <u>Shopify 服務條</u> 額                                    | k C                 |                        |
| ۵              | 設定                       |      |                                                                    |                     |                        |
| 0              | 商店轉移功能已停用                |      |                                                                    |                     |                        |

步驟 5. 依步驟登入 TapPay Portal,選擇要安裝 Payment APP 的 Shopify 商家後按下一步。

#### TapPay 🗖

| TapPay 🗖                                                                                                | English   中文                                      |
|----------------------------------------------------------------------------------------------------|---------------------------------------------------|
| ✓ 登入 TapPay                                                                                             | 選擇商家設定 3 開始串接<br>在這選擇要安裝的 Payment APP 的 Shopify 商 |
| 請輸入必要資訊                                                                                                 |                                                   |
| Shopify 商家名稱 / Shopify Account ID                                                                       |                                                   |
| Shopify Inc / shopifytest_00000                                                                         | •                                                 |
| 用來接收 GDPR 通知的 Email                                                                                     |                                                   |
| bruceshih@cherricorp.com                                                                                |                                                   |
|                                                                                                    | 上一步                                               |
| 您即將安裝JKO Pay 到以下商店,Shopify 商店網址:bruce-dragon-boa<br>!<br>請選擇您 Shopify 商店後台所設定的「Shopify Account ID」商家做安裝 | at.myshopify.com 確認設定後按下一步                        |
| 請務必確認安裝的 Payment APP 與 Shopify 商店網址                                                                     | ↓是否正確                                             |
|                                                                                                    |                                                   |
|                                                                                                    |                                                   |
|                                                                                                    |                                                   |
|                                                                                                    |                                                   |
|                                                                                                    |                                                   |

步驟 6. 確認 Payment APP 設定後按下串接。

| 登入TapPay     愛子(TapPay)     愛達羅商家設定     3 開始申接     3 開始申接     3 開始申接     3 開始申接     3 目前中接     4 日本の目が作用に、日本の目が作用に、 |                                                                                                    |                                                                                                    | ▲ 注入 TapPay ▲ 選擇商家設定 2 間始申送 Bitter Control (1) (1) (1) (1) (1) (1) (1) (1) (1) (1)                                                                                                    | TapPay 🗖                                                                                                    | English   中文           |
|----------------------------------------------------------------------------------------------------|----------------------------------------------------------------------------------------------------|----------------------------------------------------------------------------------------------------|----------------------------------------------------------------------------------------------------|----------------------------------------------------------------------------------------------------|------------------------|
| 確認資料後開始安裝                                                                                                    | 健認資料後開始安装                                                                                                    | Comparing Shopify 高広後台・議轉至商店後台後講覧選「安装 JKO Pay」・然後監選「廠用 JKO Pay」已完成安装                                                                                                    | Comparing Shopity 萬広後台・読特至商店後台後講話題「安装 JKO Pay」・然後話題「歐用 JKO Pay」已完成安装                                                                                                    | ◆ 登入TapPay ● 選擇商家設定                                                                                                    | 3 開始串接                 |
| 桧根 Payments App 設定     Shopify Account Id: shopifytest,00000     Shopify 商店網址: bruce-dragon-boat.myshopify.com     Payments App 名相: JKO Pay     GDPR 通知信補: bruceshih@cherricorp.com     Lー步     取換                                                                                                    | R被用 Payments App 設定     Shopify Account Id: shopifytest,00000     Shopify 高店網址: bruce-dragon-boat.myshopify.com     Payments App 登話: JKO Pay     GDPR 通知信補: bruceshih@cherricorp.com     Lーザ     東接     変     按下「申換」後跳轉至 Shopify 高店後台・跳轉至商店後台後調點選「安裝 JKO Pay」,然後點選「飯用 JKO Pay」已完成安裝 | 検視 Payments App 設定            ・ Shopify Account Id: shopifytest,00000         ・ Shopify 商店網址: bruce-dragon-boat.myshopify.com         ・ Payments App 名相: JKO Pay         ・ GDPR 通知信補: bruceshih@cherricorp.com         ・         ・ GDPR 通知信補: bruceshih@cherricorp.com         ・         ・         ・ | 住根 Payments App 設定 ● Shopify 為ccount Id : shopifytest,00000 ● Shopify 商店線社: bruce dragon-boatmyshopify.com ● Payments App 名稱: JKO Pay ● GDPR 通知信箱: bruceshh@cherricorp.com 上一步 更進 皮下「串換」後跳轉至 Shopify 商店後台・跳轉至商店後台後講點選「安裝 JKO Pay」 + 然後點還「歐用 JKO Pay」已完成安裝 | 確認資料後開始安裝                                                                                                    |                        |
|                                                                                                    | レーター 単換<br>按下「申換」後読轉至 Shopify 高店後台・読轉至商店後台後請點選「安裝 JKO Pay」,然後點選「政用 JKO Pay」已完成安装                                                                                                    | 上一步」(非接)<br>按下「申接」後読轉至 Shopify 高店後台,読轉至商店後台後請點選「安裝 JKO Pay」,然後點選「政用 JKO Pay」已完成安装                                                                                                    | 按下「串接」後號轉至 Shopify 商店後台,號轉至高店後台後請點還「安裝 JKO Pay」,然後點還「歐用 JKO Pay」已完成安裝                                                                                                    | <b>檢視 Payments App 設定</b><br>● Shopify Account id : shopifytest_00000<br>● Shopify 高語現註: bruced-ragon-boat.myshopify.com<br>● Payments App 名稱: JKO Pay<br>● GDPR 通知信箱: bruceshih@cherricorp.com | 確認 Payment APP 設定後按下串接 |
|                                                                                                    | 按下「申接」後詭轉至 Shopiry 商店後台,跳轉至商店後台後誹點選「 <b>安装 JKO Pay」</b> ,然後點選 「 <b>政用 JKO Pay」</b> 已完成安装                                                                                                    | 按下「申接」後錄轉至 Shopiry 商店後台,錄轉至商店後台後講動選「 <b>安装 JKO Pay」</b> ,然後動選 「 <b>政用 JKO Pay」</b> 已完成安装                                                                                                    | 按下「串接」後跳轉至 Shopify 商店後台,說轉至商店後台後講動選「 <b>安装 JKO Pay」</b> ,然後點選 <b>「政用 JKO Pay」</b> 已完成安装                                                                                                    |                                                                                                    | 上一步                    |

步驟 7. 請勾選啟用測試模式,然後按下啟用 JKO Pay,並進行一筆測試交易。測試交易完成後請回到此 頁面取消勾選啟用測試模式,並儲存設定。

| Ct Cook King                                             | ← JKO Pay 已安装              | 更多動作 ~        |
|----------------------------------------------------------|----------------------------|---------------|
| 雷·一般<br>                                                 | 關於 JKO Pay                 | v             |
| [2] 帳單<br>2a 使用者與權限                                      | ▶ 請款<br>無法在請款設定中變更此項目。     | 目動            |
| ⑦ 付款 ■ 結報 ● 節変編號                                         | Vica Vica                  |               |
| A 颜音和或<br>入 運送和配送                                        | Mastercard                 |               |
| ♀ 地點<br>④ Markets                                        | JCB                        | 如要進行測試交易請勾選   |
| 証 應用程式和銷售管理<br>「屁 網域<br>※ 顧客事件                           | <b>测试模式</b><br>模擬成功/失敗的交易。 |               |
| ♣ 通知                                                     |                            | 解除安裝 風用       |
| <ul> <li>□ 該言</li> <li>□ 該害課私權</li> <li>12 政策</li> </ul> |                            | 按下「啟用」以正式開始使用 |
| a.                                                       |                            |               |

## 8. 問題集

- 8-1. 未完成訂單查詢
- 1. 進入 Shopify 後台,點選訂單 > 未完成結帳作業,確認結帳編號

| ŝ               | Cook King J0seph | Stor | Q 搜尋 |                       |                   |          | JL     |      |         |  |  |  |
|-----------------|------------------|------|------|-----------------------|-------------------|----------|--------|------|---------|--|--|--|
| •               | 首頁<br>訂單         | 480  | 未完成  | 未完成結帳作業               |                   |          |        |      |         |  |  |  |
|                 | 訂單<br>草稿         | _    | 全部   | 全部                    |                   |          |        |      |         |  |  |  |
|                 | 未完成結帳作業          |      | 節選   | <b>躊躇 ▼</b> Q. 提尋結振作業 |                   |          |        |      |         |  |  |  |
| *<br>:          | 產品<br>顧客         |      |      | 結帳                    | 日期 ▼              | 訂購者      | 電子郵件狀態 | 復原狀態 | 總計      |  |  |  |
| ы<br>Ч          | 分析<br>行銷         |      | 0    | #19904340394059 🖹     | 3月19日 下午12:54 CST | testtest | 未傳送    | 未復原  | \$10.00 |  |  |  |
| 0<br>11         | 折扣<br>應用程式       |      | 0    | #19896266883147       | 3月18日 下午5:47 CST  | testtest | 未傳送    | 未復原  | \$10.00 |  |  |  |
| 銷售 <sup>,</sup> | 問題               | ٥    |      | #19896247713867       | 3月18日 下午5:43 CST  | testtest | 未傳送    | 未復原  | \$10.00 |  |  |  |
| A               | 線上商店             | 0    |      | #19896238342219       | 3月18日 下午5:41 CST  | testtest | 未傳送    | 未復原  | \$10.00 |  |  |  |

 登入 TapPay 後台,請退款與交易紀錄 > 交易紀錄,點選進階搜尋,於交易資訊的商家訂單編號 (order\_number) 填入結帳編號,並按下搜尋,即可查詢狀態及原因

#### TapPay 🗖

| 克  | 拉拉測試模式    | 测试環境 正式環境                                                                                      |
|----|-----------|------------------------------------------------------------------------------------------------|
|    | 公司資訊      | 交易紀錄                                                                                           |
| 60 | 總覽        | 開始時間 April 1, 2024 12:00 AM - 結束時間 April 2, 2024 12:00 AM <b>今日</b> 昨日 七日 本月                   |
| 8  | 商家管理 🔻    | Merchant ID ・ 銀行訂單編號 (bank_transaction_id) 合幣 ・                                                |
| 69 | 訂單交易      | ▲ 堆階提琴 交易類型●: 云 \$ G ♥ ■ ■ @ A 2 == (慢 回) □ = ×                                                |
|    | 交易紀錄      | TapPay會在首次講就失敗時,再自動講散兩次。若首次講散為時間為 T,會於 T+1 與 T+2 兩天自動講散,直到該交易講款成功或已被自動講款三次。您<br>可用真實講款時間總載TI單。 |
|    | 請退款紀錄     | 交易調型                                                                                           |
|    | 請退款報表寄送設定 | ▶ 一般交易                                                                                         |
| 圇  | 帳務管理 ▼    | ▶ TSP 交易                                                                                       |
|    | 支付管理      | <sup>交長資源</sup> 3 請輸入 shopify 後台的結帳編號                                                          |
|    | 連結付款      | 商家訂單編號 (order_number) 銀行驗證碼(Auth Code)                                                         |
| Ø  | 聯名卡管理 ▼   |                                                                                                |

## 8-2. 請退款失敗查詢

1. 進入 Shopify 後台,點選訂單 > 訂單,並點擊要查詢的訂單

| ŝ        | Cook King J0seph Stor      | Q. ;   | 受尋           |          |      |         |            |        |          | JL LiaoJoseph |
|----------|----------------------------|--------|--------------|----------|------|---------|------------|--------|----------|---------------|
| A<br>U   | 首頁<br>訂單 480               | 訂單     |              |          |      |         |            |        |          | 匯出 建立訂單       |
|          | 訂單                         | 全部 未出3 | 1 未付 開啟      | 已結案      |      |         |            |        |          |               |
|          | 平 <sup>48</sup><br>未完成結帳作業 | Q 篩選訂單 |              |          | 狀態 ▼ | 付款狀態    | ▼ 訂單出貨狀態 ▼ | 更多篩選條作 | ╪ ★ 編輯檢視 | 畫面 ↓排序        |
| <b>₽</b> | 產品                         | □ 訂單   | 日期           | 客戶       |      | 總計      | 付款         | 出貨作業   | 商品       | 配送方式 標籤       |
| а        | 分析                         | #1482  | 星期四 上午11:50  | testtest |      | \$10.51 | • 已退款      | O 未出貨  | 1件商品     | Standard      |
| Ă        | 行銷                         | #1481  | 星期四 上午11:49  | testtest |      | \$10.42 | ♀ 已支付部分金額  | O 未出貨  | 1件商品     | Standard      |
| Ø        | 折扣                         | #1480  | 星期三 下午12:40  | testtest |      | \$10.00 | ● 已付款      | O 未出貨  | 1件商品     | Standard      |
|          | 應用程式                       | #1479  | 3月22日 下午4:47 | testtest |      | \$10.00 | • 已付款      | O 未出貨  | 1件商品     | Standard      |

# 2. 滑至 Timeline 區塊·點擊紅字部分 (範例紅框部分)

| ŝ                    | Cook King J0seph | Stor | く授   | 尊                                         |                     |        |             |                                                   |                 | JL LiaoJose |
|----------------------|------------------|------|------|-------------------------------------------|---------------------|--------|-------------|---------------------------------------------------|-----------------|-------------|
| <b>A</b>             | 首頁               | 480  | 顧客   | 寸款                                        |                     |        | \$10.00     | 運活地址<br>testtest<br>test                          | 編輯              |             |
|                      | 訂單               | 400  | Time | line                                      |                     | Show   | comments    | test<br>100 test<br>台灣                            |                 |             |
|                      | 半幅<br>未完成結帳作業    |      |      |                                           |                     | 4 0    |             | 帳單地址                                              |                 |             |
| <b>₽</b><br><b>±</b> | 産品<br>顧客         |      | JL   | 發表單言                                      | (2) (2) 日本          | 井 ぐ    | 張貼<br>可查看留言 | 與運送地址相同                                           |                 |             |
| ų<br>L               | 分析<br>行銷         |      | _    | 4月1日                                      |                     |        |             | 轉換摘要                                              |                 |             |
| 0<br>                | 折扣<br>應用程式       |      | •    | 無法退還 \$9.50 TWD。 ▶                        |                     |        | 上午11:57     | <ul> <li>這是他們的第0訂編</li> <li>第1個工作階段是直店</li> </ul> | 目<br>]接前往您的商    |             |
| 銷售                   | EHE.             | 0    | Í    | \$9.50 TWD 退款待處理。 ▶                       |                     |        | 上午11:57     | 中 1天中的1個工作階<br>檢視對話詳細資訊                           | 段               |             |
| Ħ                    | 線上商店             | 0    |      | 訂單確認電子郵件已傳送至 testtest (TapPay<br>重新傳送電子郵件 | TEST@test.com.tw) = |        | 上午11:49     |                                                   |                 |             |
|                      |                  |      | •    | 已在 TapPay 上處理一筆 \$10.00 TWD 的付款           | X ° ▶               |        | 上午11:49     | 詐騙分析                                              | E (C)AA         |             |
| \$                   | 設定               |      | •    | testtest 已透過 Online Store 提交此訂單 (結        | 帳編號 20020786462     | 795) • | 上午11:49     | <ul> <li>不定供信用下版盘店</li> <li>未提供帳單地址或信</li> </ul>  | 1(CVV)<br>1用卡地址 |             |

3. 點擊『來自閘道的資訊』

| ■ 無法退還 \$9.50 TWD • ▼                                | 上午11:57 |
|------------------------------------------------------|---------|
| <b>訂單</b><br># <u>1481</u>                           |         |
| 测点式<br>True                                          |         |
| 揭款人<br>LiaoJoseph                                    |         |
| 授權金鑰<br>shopifytest_6H9wyitp555WmZjX2ulvgelyC74VfKk7 |         |
| 訊息<br>Transaction pending                            |         |
| 金額<br>\$9.50                                         |         |
| 已退款商品                                                |         |
| 開道<br>TapPay                                         |         |
| 狀態<br>failure                                        |         |
| 類型<br>refund                                         |         |
| <b>已建立</b><br>2021年4月1日 上午11:57                      |         |
| 來自閘道的資訊 ▶                                            |         |

4. 請截圖以下資訊給 TapPay

| • | 無法遐還 \$9.50 TWD。 ▼                                                       | 上午11:57  |
|---|--------------------------------------------------------------------------|----------|
|   | 訂單                                                                       |          |
|   | #1481                                                                    |          |
|   | 測試<br>True                                                               |          |
|   | 週款人<br>Liao loseph                                                       |          |
|   | 授權金鑰<br>shopifytest_6H9wyitp555WmZiX2ulygelyC74VfKk7                     |          |
|   | 訊息<br>Transaction pending                                                |          |
|   | 金額<br>\$9.50                                                             |          |
|   | 已退款商品                                                                    |          |
|   | 開道                                                                       |          |
|   | TapPay<br>Nete                                                           |          |
|   | failure                                                                  |          |
|   | 類型<br>refund                                                             |          |
|   | 已建立                                                                      |          |
|   | 2021年4月1日 上午11:57                                                        |          |
|   | 來自開道的資訊 -                                                                |          |
|   | X account<br>shopifytest                                                 |          |
|   | X amount<br>9.50                                                         |          |
|   | X currency<br>TWD                                                        |          |
|   | X gateway reference<br>shopifytest_6H9wyitp555WmZjX2uIvgeIyC74VfKk7      |          |
|   | X reference<br>4659164610635                                             |          |
|   | X result<br>failed                                                       |          |
|   | X test<br>true                                                           |          |
|   | X timestamp<br>2021-04-01T03:57:09Z                                      |          |
|   | X transaction type<br>refund                                             |          |
|   | X message<br>Invalid arguments : amount(510)                             |          |
|   | X signature<br>4c498c420231d6580aeabaa2fdea418a8214a3d40e8a5157ac88b12d4 | 1577d59e |

## 8-3. 已完成訂單查詢

1. 進入 Shopify 後台·點選訂單 > 訂單·點選要查詢的訂單編號

| ▲ 首页    |     | 訂單     |              |            |      |         |                         |              |        | 匯出 建立訂單  |
|---------|-----|--------|--------------|------------|------|---------|-------------------------|--------------|--------|----------|
| 💟 訂單    | 480 |        |              |            |      |         |                         |              |        |          |
| 訂單      |     | 全部 未出貨 | 未付 開啟        | 已結案        |      |         |                         |              |        |          |
| 草稿      |     |        |              |            |      |         |                         |              |        |          |
| 未完成結帳作業 |     | Q 篩選訂單 |              |            | 狀態 ▼ | 付款狀態    | ▼ 訂單出貨狀態 ▼              | 更多篩選條件       | ★ 編輯檢視 | !畫面 ↓ 排序 |
| ₩ 産品    |     |        |              | ste art    |      | 10041   | 2.4.WA                  | the standard | * 2    |          |
| ▲ 顧客    |     | □訂單    | 日期           | <b>答</b> 尸 |      | 22881   | 1寸取                     | 出貨作業         | 問品     | 能送万式 標籤  |
| 分析      |     | #1482  | 星期四 上午11:50  | testtest   |      | \$10.51 | • 已退款                   | O 未出貨        | 1件商品   | Standard |
| 📢 行銷    |     | #1481  | 星期四 上午11:49  | testtest   |      | \$10.42 | ● 已支付部分金額               | O 未出貨        | 1 件商品  | Standard |
| 🚱 折扣    |     | #1480  | 星期三 下午12:40  | testtest   |      | \$10.00 | • 已付款                   | O 未出貨        | 1 件商品  | Standard |
| ■= 應用程式 |     | #1479  | 3月22日 下午4:47 | testtest   |      | \$10.00 | • 已付款                   | O 未出貨        | 1 件商品  | Standard |
| 銷售管道    | ٥   | #1478  | 3月19日 下午3:43 | 1          |      | \$10.51 | ● 已付款                   | O 未出貨        | 1件商品   | Standard |
| 😭 線上商店  | o   | #1477  | 3月19日 下午3:42 | 1          |      | \$10.00 | • 已付款                   | O 未出貨        | 1 件商品  | Standard |
|         |     | #1476  | 3月19日 下午2:32 | 沒有客戶       |      | \$20.51 | <ul> <li>已付款</li> </ul> | O 未出貨        | 2 件商品  |          |

2. 滑至 Timeline · 最底下找到『結帳編號』

| Time | eline                                                              | <b>~</b>  | Show   | w comments |     |         |  |
|------|--------------------------------------------------------------------|-----------|--------|------------|-----|---------|--|
| JL   | 發表留言                                                               | <b>;;</b> | 0      | #          | O   | 張貼      |  |
|      |                                                                    |           | 只有您    | 如其         | 他員工 | 可查看留言   |  |
|      | 4月1日                                                               |           |        |            |     |         |  |
| •    | Refund notification 電子郵件已傳送至 testtest<br>(TapPayTEST@test.com.tw)。 |           |        |            |     | 上午11:56 |  |
|      | 重新傳送電子郵件                                                           |           |        |            |     |         |  |
| •    | \$11.00 TWD 已透過 TapPay 退款。 ▶                                       |           |        |            |     | 上午11:56 |  |
| •    | \$11.00 TWD 退款待處理。 ▶                                               |           |        |            |     | 上午11:56 |  |
| •    | 訂單確認電子郵件已傳送至 testtest (TapPayTEST@                                 | test.co   | om.tw) | •          |     | 上午11:50 |  |
|      | 重新傳送電子郵件                                                           |           |        |            |     |         |  |
| •    | 已在 TapPay 上處理一筆 \$11.00 TWD 的付款。 ▶                                 |           |        |            |     | 上午11:50 |  |
| •    | testtest 已透過 Online Store 提交此訂單 (結帳編號:                             | 20020     | 79432  | 27115      | )。  | 上午11:50 |  |

3. 登入 TapPay 後台,請退款與交易紀錄 > 交易紀錄, 點選進階搜尋,於交易資訊的商家訂單編號 (order\_number) 填入結帳編號,並按下搜尋,即可查詢狀態及原因

#### TapPay 🗖

| 克拉拉測試         | 《模式    | 测試環境 正式環境                             |                  |                           |           |        |         |       |
|---------------|--------|---------------------------------------|------------------|---------------------------|-----------|--------|---------|-------|
|               | 公司資訊   |                                       |                  | 交易紀錄                      |           |        |         |       |
| 88 總覽         |        | 開始時間 April 1, 2024 12:00 AM           | ~ 結束時間           | April 2, 2024 12:00 AM    | 今日        | 昨日     | 七日      | 本月    |
| 🙄 商家管理        | •      | Merchant ID                           | • 銀行言            | 單編號 (bank_transaction_id) | 台幣        |        |         | •     |
| G9 訂單交易       | 1 .    | ▲ 進階搜尋 交易類型 	 📻 🗉 G                   | , <b>~ ~</b> 8 8 | 4 🛛 🖙 (曼 💷 👍 📟 🗴          |           |        |         |       |
| 交易紀錄          | k      | TapPay 會在首次請款失敗時,再自動<br>可用直實請款時間提尋訂留。 | 請款兩次。若首次請請       | ☆為時間為 T,會於 T+1 與 T+2 兩天自  | 1動請款,直到該交 | 易請款成功國 | 或已被自動請款 | x三次・您 |
| 請退款紀          | 2錄     | 交易類型                                  |                  |                           |           |        |         |       |
| 請退款報          | 服表寄送設定 | ▶ 一般交易                                |                  |                           |           |        |         |       |
| <u>命</u> 帳務管理 | •      | ▶ TSP 交易                              |                  |                           |           |        |         |       |
| ⑤ 支付管理        | •      | <sub>☆易資訊</sub> 3 詰輸入 shop            | ifv 後台的編         | 吉帳編號                      |           |        |         |       |
| ④ 連結付款        | 1      | 商家訂單編號 (order_number)                 | (銀行)             | 證碼(Auth Code)             |           |        |         |       |
| ◇ 聯名卡管3       | 理 -    | A**                                   |                  |                           |           |        |         |       |

#### 8-4. 訂單對帳

1. 進入 Shopify 後台·點擊訂單 > 訂單·再點擊右上角的『匯出』

| <b>▲</b> | 首頁<br>訂單 | 480 | 訂單 區出  |              |          |      |         |            |              |          |                   |  |
|----------|----------|-----|--------|--------------|----------|------|---------|------------|--------------|----------|-------------------|--|
|          | 訂單       |     | 全部 未出; | 遺 未付 開啟      | 已結案      |      |         |            |              |          |                   |  |
|          | 草稿       |     |        |              |          |      |         |            |              |          |                   |  |
|          | 未完成結帳作業  |     | Q 節選訂單 |              |          | 狀態 ▼ | 付款狀態    | ▼ 訂單出貨狀態 ▼ | 更多篩選條件       | ▶ ★ 編輯檢視 | 畫面 ↑↓ 排序          |  |
| ø        | 產品       |     |        | F110         | 农后       |      | 細計      | 付款         | 出貨作業         | 商品       | 配送方式 標籤           |  |
| -        | 顧客       |     | 0 11+  | H PO         | ц,       |      | 100.01  | 13/14      | Mark I Price | INC NO.  | 10/23/3/24 10/365 |  |
| al       | 分析       |     | #1482  | 星期四 上午11:50  | testtest |      | \$10.51 | ● 已退款      | O 未出貨        | 1件商品     | Standard          |  |
| Ņ        | 行銷       |     | #1481  | 星期四 上午11:49  | testtest |      | \$10.42 | ● 已支付部分金額  | O 未出貨        | 1件商品     | Standard          |  |
| Ø        | 折扣       |     | #1480  | 星期三 下午12:40  | testtest |      | \$10.00 | • 已付款      | O 未出貨        | 1件商品     | Standard          |  |
|          | 應用程式     |     | #1479  | 3月22日 下午4:47 | testtest |      | \$10.00 | • 已付款      | O 未出貨        | 1件商品     | Standard          |  |
| 銷售智      | 言道       | ٥   | #1478  | 3月19日 下午3:43 | 1        |      | \$10.51 | ● 已付款      | O 未出貨        | 1件商品     | Standard          |  |
| Ħ        | 線上商店     | 0   | #1477  | 3月19日 下午3:42 | 1        |      | \$10.00 | ● 已付款      | O 未出貨        | 1件商品     | Standard          |  |
|          |          |     | #1476  | 3月19日 下午2:32 | 沒有客戶     |      | \$20.51 | • 已付款      | O 未出貨        | 2 件商品    |                   |  |

- 2. 請看 Shopify 報表的 Payment Reference 欄位
  - 2-1 字首 C 為無意義值 · Shopify 會自動帶出 · 請忽略
  - 2-2 倒數的.2·代表該交易執行兩次·第二次才付款完成
  - 2-3 15436028182603 (刪除字首 C 及倒數的.2)為該筆交易的結帳編號

| ttributes | s Cancelled at Payment Method |        | Payment Reference | Refunded Amount | Vendor       | ld            | Tags | Risk Level | Source | Lineitem disco |
|-----------|-------------------------------|--------|-------------------|-----------------|--------------|---------------|------|------------|--------|----------------|
|           |                               | TapPay | c12783910158411.2 | 0.00            | J0seph Store | 2199870242891 |      | Low        | 580111 | C              |

3. 將 Shopify 的結帳編號比對 TapPay 報表的 order\_number 欄位即可核帳